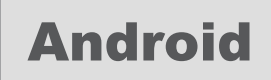

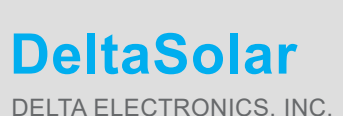

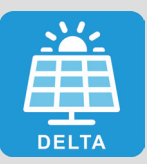

DELTA ELECTRONICS, INC.

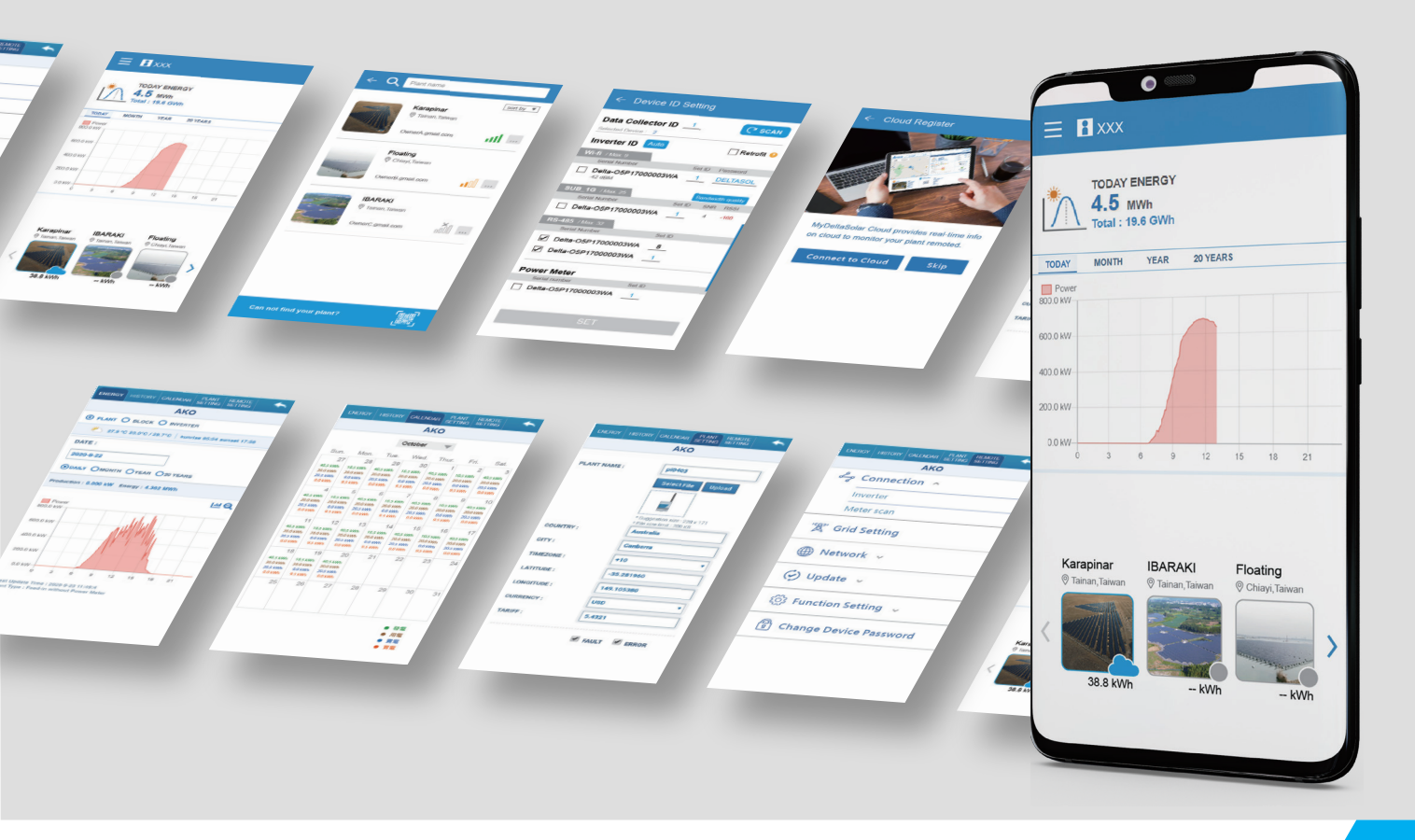

# **DeltaSolar Application**

# Operation Manual for Android system

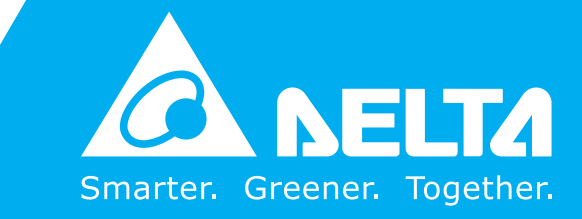

www.deltaww.com

# Contents

| 1 . DeltaSolar · · · · · · · · · · · · · · · · · · ·                         | . 03 |
|------------------------------------------------------------------------------|------|
| 1.1. Download                                                                | · 03 |
| 1.2. Basic operation                                                         | . 03 |
| 1.3. Workflow                                                                | · 04 |
| 1.4. List of APP Pages                                                       | · 05 |
| 1.5. Create an account                                                       | · 06 |
| 1.6. Homepage for new user                                                   | · 07 |
| 2. Commissioning                                                             | · 08 |
| 2.1. Data Collector (Include Power Meter P1/P3)                              | . 08 |
| 2.2. Wi-Fi Inverter                                                          | · 11 |
| 2.3. Battery Storage System (DC1)                                            | . 13 |
| 2.4. Battery Storage System (BX series)                                      | · 16 |
| 3. Bluetooth                                                                 | • 18 |
| 3.1. Connection                                                              | . 18 |
| 3.2. Bluetooth menu · · · · · · · · · · · · · · · · · · ·                    | · 18 |
| 3.3. Commission                                                              | · 19 |
| 4. Description of the page display · · · · · · · · · · · · · · · · · · ·     | · 20 |
| 4.1. Homepage                                                                | · 20 |
| 4.2. Monitor my plant                                                        | · 22 |
| 4.2.1. Local monitoring                                                      | · 23 |
| 4.2.2. Remote monitoring · · · · · · · · · · · · · · · · · · ·               | · 29 |
| 4.2.3. Restore a DC1                                                         | · 37 |
| 4.3. Create new plant or device                                              | . 39 |
| 4.4. View/Change shared plant list                                           | · 40 |
| 4.5. Support                                                                 | · 41 |
| 5. Application · · · · · · · · · · · · · · · · · · ·                         | • 42 |
| 5.1. Modbus TCP/IP · · · · · · · · · · · · · · · · · · ·                     | · 42 |
| 5.2. Modbus RTU (Forward mode)                                               | • 43 |
| 5.3. IV Curve                                                                | . 44 |
| 5.4. Dynamic Power Control (Export Limit Control & Generation Limit Control) | . 45 |
| 6. Maintenance                                                               | • 46 |
| 6.1. Firmware update                                                         | · 46 |
| 6.1.1. DC1 Firmware Update                                                   | · 46 |
| 6.1.2. Inverter FW Update                                                    | . 49 |
| 6.2. Replace inverter                                                        | · 53 |
| 6.3. Add inverter                                                            | · 54 |
| 6.4. Back up DC1                                                             | · 56 |
| 6.5. Reset DC1 · · · · · · · · · · · · · · · · · · ·                         | · 57 |
| 6.6. Change SUB-1G bandwidth                                                 | - 58 |
| 7. Error Message and Troubleshooting                                         | · 60 |
| 7.1. Error Event History                                                     | · 60 |
| 7.2. Communication Troubleshooting                                           | · 60 |
| 7.3. App Error Dialog Display · · · · · · · · · · · · · · · · · · ·          | · 62 |

# **1.DeltaSolar**

# 1.1. Download

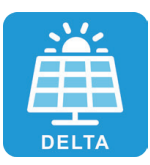

## DeltaSolar

- 1. This APP collocates with Delta Inverter.
- 2. If inverter is not connected to the cloud, you can still monitor your inverter with DeltaSolar App.

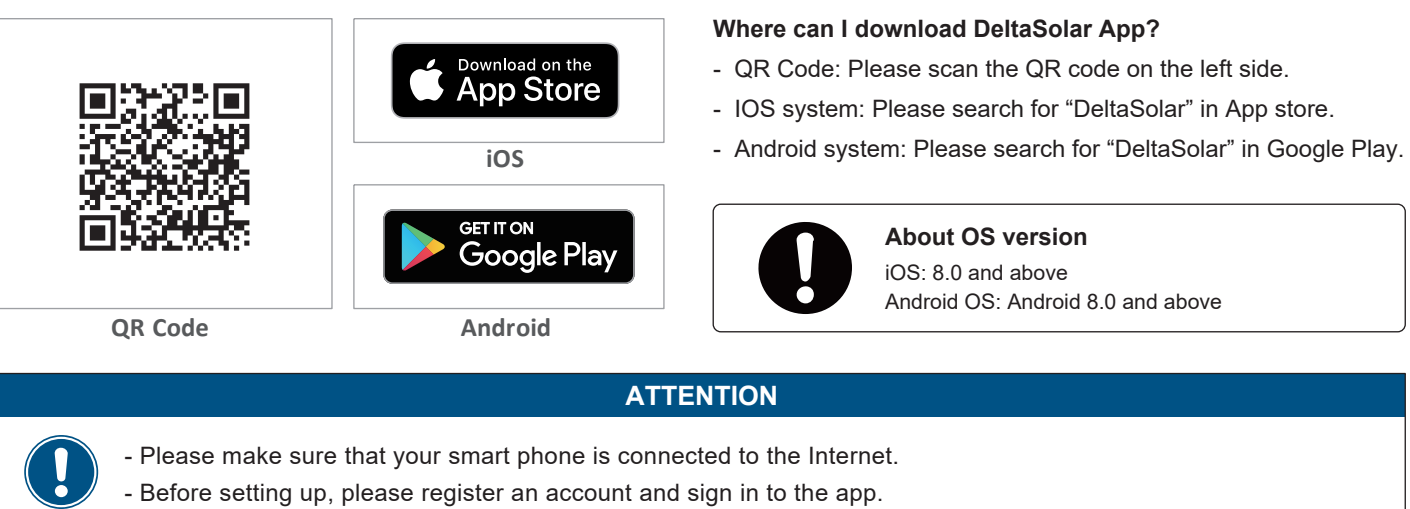

# 1.2. Basic operation

| = ①                           | C Device Occurture Octation | 2       | Grid Settings - Connect                      | tion (3)                | ← Local Point-to-Point I     | Monitoring (4) |
|-------------------------------|-----------------------------|---------|----------------------------------------------|-------------------------|------------------------------|----------------|
| - Monitor my plant            | Select Country              |         | Grid tie/Standalone Mode                     |                         | ENERGY INFO HISTORY          |                |
|                               | Select a country            | - 1     | External Control                             |                         | test123456                   |                |
| Local monitoring              | Australia                   | - 1     | Orid Error Look                              |                         |                              |                |
| Remote monitoring             | Belgium                     | - 1     | Gild Elfor Lock                              |                         | DATA COLLECTOR: 06H20A00737W | к              |
| Restore a DC1                 | France                      | - 1     | Unlock Grid lock                             |                         | ITEM: Production             |                |
| Create new plant or device    | Germany                     | - 1     | External Communication<br>Detection(USB Key) | 1:0N 0:0FF              | Production 0.00              | kW             |
| View/Change shared plant list | Sweden                      |         | External Communication<br>Detection(USB Key) | 1:0N 0:0FF              |                              |                |
| > Support                     | Taiwan                      | - 1     | External Communication<br>Detection Time     | <u>30~600 seconds</u> s | Event                        |                |
|                               | United Kingdom              | - 1     | SING                                         | GLE SET                 | Disconnect                   | $\sim$         |
|                               |                             | Control | SAME N                                       | IODEL SET               | D Ctortup                    | 0              |
|                               |                             | Cancel  | Grid Settings - Voltage                      |                         | Startup                      | 0              |

- 1 Touch selection
- Press the item with your finger to move to the next screen.
- 2 Pull-down menu
  - The screen where the options are displayed in a list is called a pull-down menu.
- ③ Text bar

When you press a number or text, the system keyboard will appear for new characters to be entered.

(The typing interface depends on which device you are using.)

4 Check box

A check box is where you click and mark a "V" (check mark) inside.

(5) Option button

An option button is a round frame which will be filled in with color when you press on.

# 1.3. Workflow

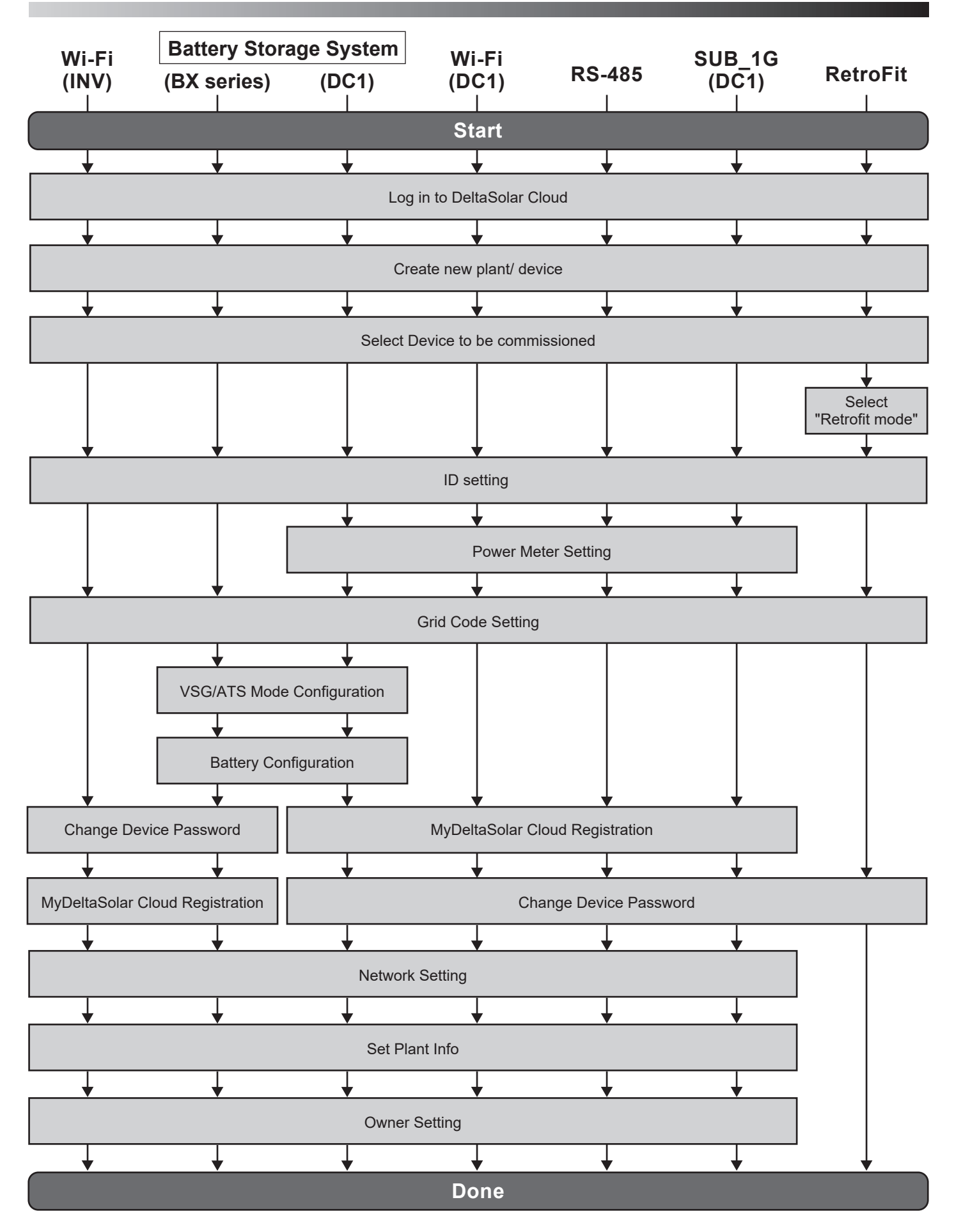

# **1.4. List of APP Pages**

The following figure shows the APP operation flow. For detailed screen content, please refer to Chapter 4.

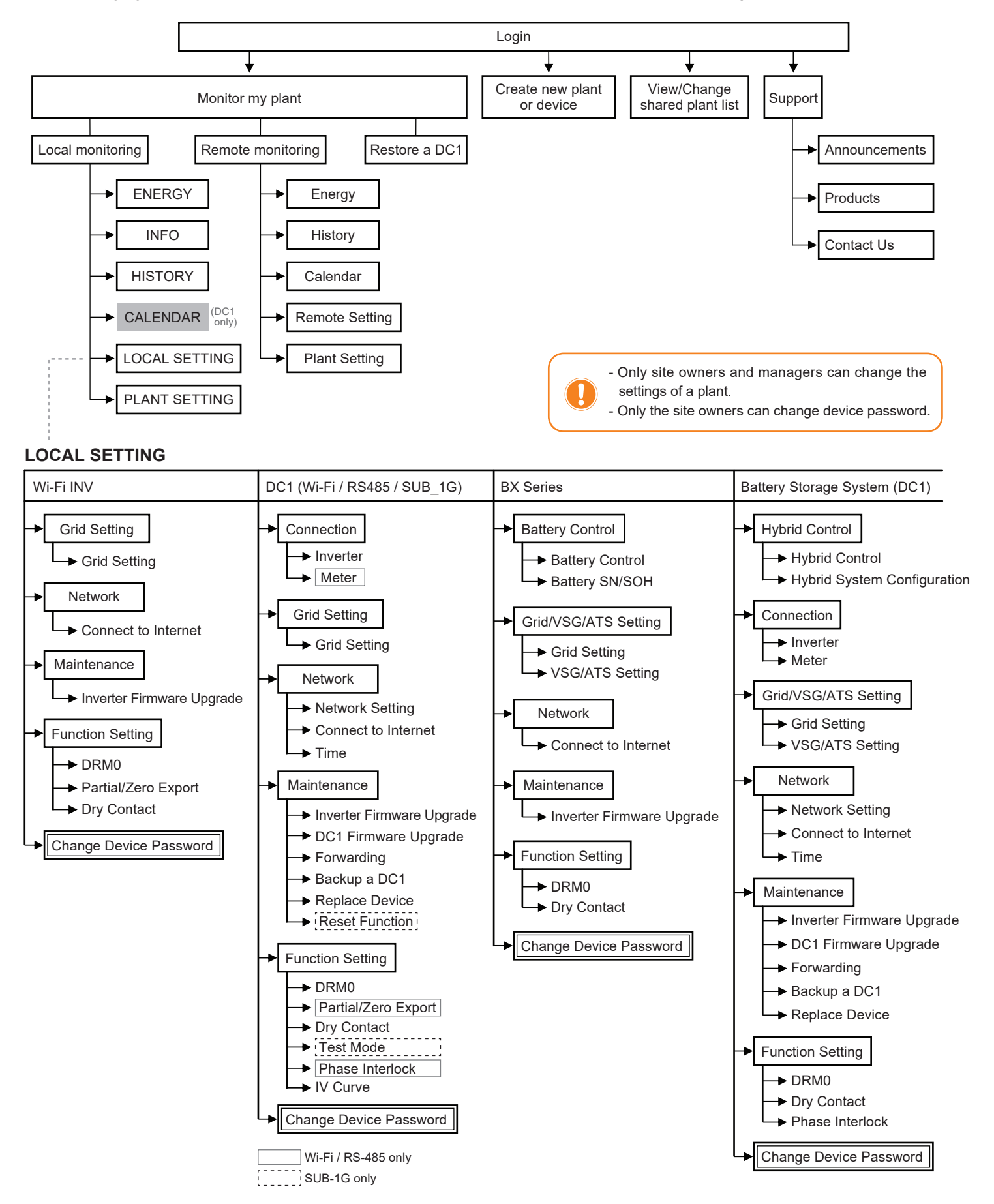

# 1.5. Create an account

- 1. Start the APP, click "Create account".
- 2. Enter the registration page.
- 3. Fill in the information and click "Register". (Check to agree declaration and click "OK" to continue.)
- 4. Registration success.

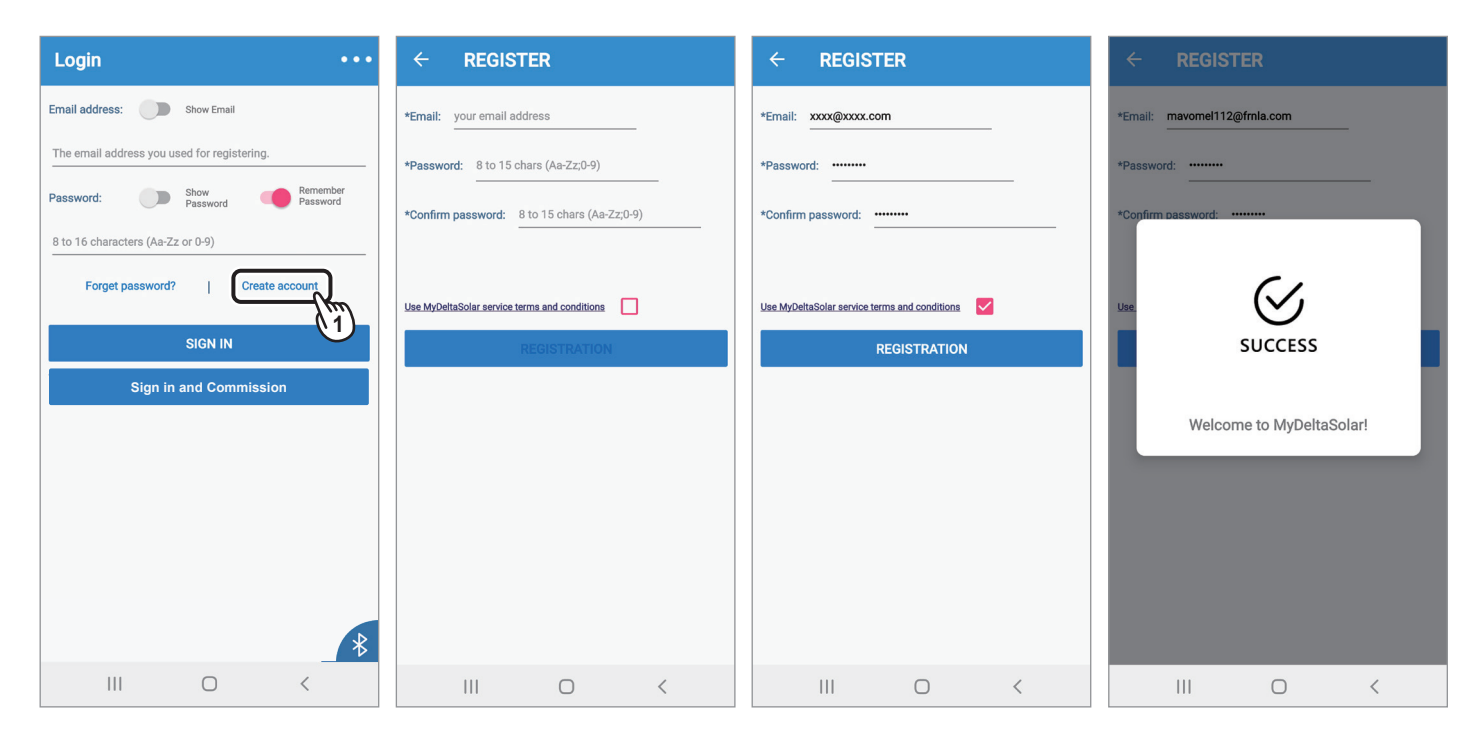

# 1.6. Homepage for new user

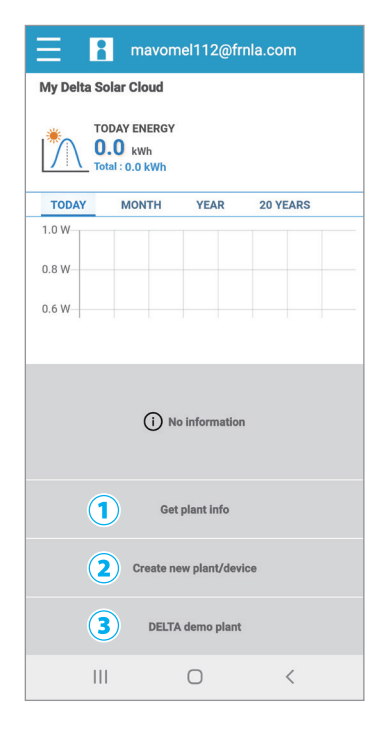

At homepage, If there is no plant in the account, the user can choose one of the three options.

① Get plant info

Users can check the plant information which is shared by the

other plant owners.

For more details please refer to Chapter 3.4.

#### Function accessibility list

| Authority / Function   | Owner        | Manager                       | Viewer           |
|------------------------|--------------|-------------------------------|------------------|
| View plant information | $\checkmark$ | $\checkmark$                  | $\checkmark$     |
| View share list        | $\checkmark$ | $\checkmark$                  | $\checkmark$     |
| Plant setting (Remote) | $\checkmark$ | $\checkmark$                  | ß                |
| Plant setting (Local)  | Pa<br>please | assword need<br>contact local | led,<br>service. |
| Change device password | $\checkmark$ | 0                             | P                |
| Edit share list        | $\checkmark$ | 0                             | 0                |

| Viewer | 0    | le le         |
|--------|------|---------------|
| No.    | Name | Email address |
| 1      |      |               |
| 2      |      |               |
| 3      |      |               |
|        |      |               |

② Create new plant/device

Create a new plant or add an inverter to the existing plant, for more detail please refer to Chapter 2.

#### 3 DELTA demo plant

Users can have a look of the user interface and play with the App with DELTA demo plant first.

# 2.Commissioning

# 2.1. Data Collector (Include Power Meter P1/P3)

Next step - connect to inverter(s) **Data Collector ID** ← Search Device DELTA-06H20A00732WK -29dBm Data Collector DELTA-09D20100013WA -60dBm C' SCAN Next step - connect to inverter(s) DELTA-06H19400bbbWA -65dBm DELTA-06H20A00737WK -34dBm Max. number of Devices **(i)** supported: Inverter (i) Delta-09Y19800016W0 -37dBm [Not On Cloud] Wi-Fi ≦ 9 Delta-09Y19700007W0-1 -39dBm [On Cloud] DC1 firmware upgrade is required RS-485 ≦ 32 due to the current version is lower than the minimum requirement. Wi-Fi + RS-485 ≦ 32 Yes : Connect to network to download the latest FW version. No : Upgrade the DC1 to SUB\_1G ≦ 25 V2.xx(minimum requirement) Please enter the number of devices connected via **RS485**: 32 No Yes Submit 题

To establish a stable connection between inverter and MyDeltaSolar Cloud, please check the Wi-Fi connection setting page. The signal strength must be greater than -70dBm between the Wi-Fi devices (Wi-Fi router, Wi-Fi inverter, DC1...etc.). If the signal strength is less than -70dbm, certain communication error may occur to block the Wi-Fi communication between devices. To avoid this situation, please adjust the device position to improve the signal strength/quality.

Select the target inverters, click "Auto ID" to assign the ID automatically, and click "SET".

**Device ID Setting Data Collector** 1 ID Selected Device: 0 Inverter Auto ID ID Retrofit ? 💙 Wi-fi / Max. 9 Serial Number Set ID Password Delta-PVT206006800H-1 1 DELTASOL DELTASOL Delta-PVT206006840H 1 Delta-PVT197030820E 1 DELTASOL C RS-485 / Max. 32 Serial Number Set ID

If a Delta power meter needs to be set up, please click "Yes", otherwise please click "Skip" to continue.

| ← Device ID Setting                                                 |        |  |  |  |
|---------------------------------------------------------------------|--------|--|--|--|
| - ID                                                                |        |  |  |  |
| Selected Device: 1                                                  |        |  |  |  |
| Inverter Auto ID                                                    |        |  |  |  |
| Wi-fi / Max. 9                                                      |        |  |  |  |
| Serial Number Set ID Pa                                             | ssword |  |  |  |
| Delta<br>-35 d                                                      |        |  |  |  |
| Delta<br>-49 d<br>Do you need to set up the power<br>Delta<br>-49 d |        |  |  |  |
| □ Detta<br>-49 d<br>Skip Yes                                        |        |  |  |  |
| -49 dBm                                                             |        |  |  |  |
| Delta-PVT197030780E 1 DELTASOL                                      |        |  |  |  |
| Delta-05018500961W0 1 DELTASOL                                      |        |  |  |  |

**Power Meter Setting** Select Meter **RS-485** C' SCAN Internal meter of inverter VT206006800H Inverter ID:1 SKIP

Select the meter device for monitoring.

Select the target device and click "SET". App will start FW update for DC1.

If the DC1 FW is not the latest version, App will ask to update DC1 first, click "Yes"

Please fill-in RS-485 device quantity.

0

Select a grid code and click "SET".

Click "Connect to the Cloud" to use MyDeltaSolar Cloud monitoring service or click "Skip" to go to "Plant setting".

Set a new password to the device and click "SET".

| ← Device Country Setting                        | $\leftarrow$ MyDeltaSolar Cloud Registrat                                                                              | ← Change Password                                                                                          |
|-------------------------------------------------|----------------------------------------------------------------------------------------------------|----------------------------------------------------------------------------------------------------|
| Grid Code Category Australia<br>Grid Code AU_WP |                                                                                                    | Please change the device password.         New Password must be 8-16 characters Ø         Confirm Password |
| Click "NEXT"                                    | MyDeltaSolar Cloud provides your power<br>generation data to monitor your plant remotely.<br>CONNECT TO THE CLOUD SKIP | SET 📷                                                                                                    |

Select the network interface and click "SET".

| ← Cloud Register                                                                                                    | Select "Ethernet"                                         |                                                                                                    |
|----------------------------------------------------------------------------------------------------|-----------------------------------------------------------|----------------------------------------------------------------------------------------------------|
| Connect device to Internet with<br>Ethernet<br>Wi-Fi C <sup>2</sup> SCAN                                                                            | Connect device to Internet with  Ethernet  Auto IP (DHCP) | Auto IP (DHCP)<br>System will automatically assign an IP address.                                                                                                    |
| <ul> <li>Delta-05P17C00003WA -27dBm</li> <li>Delta-09Y19800016W0 -30dBm</li> <li>Tenda_EDE3A0 -54dBm</li> <li>DELTA-06H19600509WC -56dBm</li> </ul> | Subnet mask                                               | <ul> <li>Set IP</li> <li>1. IP Address: Please enter a specified IP address.</li> <li>2. Subnet Mask: Please enter a subnet mask.</li> <li>3. Gateway IP: Please enter the IP address of the router.</li> </ul> |
|                                                                                                    | Gateway IP DNS 1 DNS 2 DNS 2                              | <ol> <li>4. DNS1: Please enter DNS1 for the network.</li> <li>5. DNS2: Please enter DNS2 for the network.</li> <li>6. Click "SET" to complete the setup.</li> </ol>                                             |

Select the plant type and assign a name to Fill in the e-mail address to assign the the plant. Click "Get Location" for the GPS position and click "SET".

the plant an owner.

| ÷ | Plant Se   | tting                    | Owner Setting                                    |                |               | MyDeltaSolar users for managing and monitoring purpose. |
|---|------------|--------------------------|--------------------------------------------------|----------------|---------------|---------------------------------------------------------|
|   | New Plant  |                          | You are current the manage owner now or later.   | r, you may ass | ign the plant | Email address                                           |
|   | Plant type | Feed-in with power meter | Authority                                        | Owner          | Manager       |                                                         |
|   |            |                          | View plant information                           | $\checkmark$   | $\checkmark$  |                                                         |
|   | Plant Name | test1234567              | View share list                                  | $\checkmark$   | $\checkmark$  |                                                         |
|   |            |                          | Plant setting                                    | $\checkmark$   | $\checkmark$  |                                                         |
|   |            | 🙎 Get location           | Change device password                           | $\checkmark$   | 8             | SUCCESS                                                 |
|   |            | (m)                      | Edit share list                                  | $\checkmark$   | ٥             |                                                         |
|   |            | Ŭ                        | Assign to                                        |                |               | <u>test1234567</u>                                      |
|   |            |                          | Email address has been connected on MyDeltaSolar |                |               | has been connected on MyDeltaSolar Cloud                |
|   |            |                          | I am owner.                                      |                |               |                                                         |
|   |            | SET M                    | s                                                | et 🕅           |               |                                                         |

#### About owner setting...

- During commissioning, the installer will be set as default, the manager of the plant. Or the installer can assign himself as the plant owner. - If the assigned email address has not yet been registered to MyDeltaSolar Cloud, an invitation will be sent to this email address.
- When in an environment without Internet, the commissioned plant will be saved in the app
- and send to the cloud later when Internet is available.
- After commissioning success, the plant info (including device password) will be sent to the cloud. And a success notification will be sent to the plant owner.
- ♥Tainan City Taiwan Notice icon

**New Plant** 

- When no owner has been assigned to the plant, there will be a pop-up message every time when selecting the plant (until an owner has been set.)

# 2.2. Wi-Fi Inverter

Select the target device and click "SET".

Click "Auto" to assign the ID automatically, and click "SET"

Select a grid code and click "SET".

Click "Connect to the Cloud" to use

click "Skip" to go to "Plant setting".

MyDeltaSolar Cloud monitoring service or

| ← Search Device                                      | ← Device ID Setting                                              | ← Device Country Setting     |
|------------------------------------------------------|------------------------------------------------------------------|------------------------------|
| DELTA-06H20300119WH -63dBm [Not On Cloud]            |                                                                  |                              |
| DELTA-06H20A00731WK -69dBm [Not On Cloud]            | Inverter ID Auto                                                 | Grid Code Category Australia |
| Inverter                                             | Serial number Set ID                                             |                              |
| Delta-09Y19700007W0-1         -39dBm [Not Chi Cloud] | Delta-O9Y19800016W0 1                                            |                              |
| Delta-05Q18500961W0 -44dBm [Not On Cloud]            |                                                                  | SET 🕅                        |
| Delta-PVT197030780E -66dBm [Not On Cloud]            | SET                                                              |                              |
| Delta-PVT206006790H -67dBm [Not On Cloud]            |                                                                  |                              |
| Seree                                                | Click Auto button, the APP will set the device ID automatically. |                              |

To establish a stable connection between inverter and MyDeltaSolar Cloud, please check the Wi-Fi connection setting page. The signal strength must be greater than -70dBm between the Wi-Fi devices (Wi-Fi router, Wi-Fi inverter, DC1...etc.). If the signal strength is less than -70dbm, certain communication error may occur to block the Wi-Fi communication between devices. To avoid this situation, please adjust the device position to improve the signal strength/quality.

Click "NEXT".

l

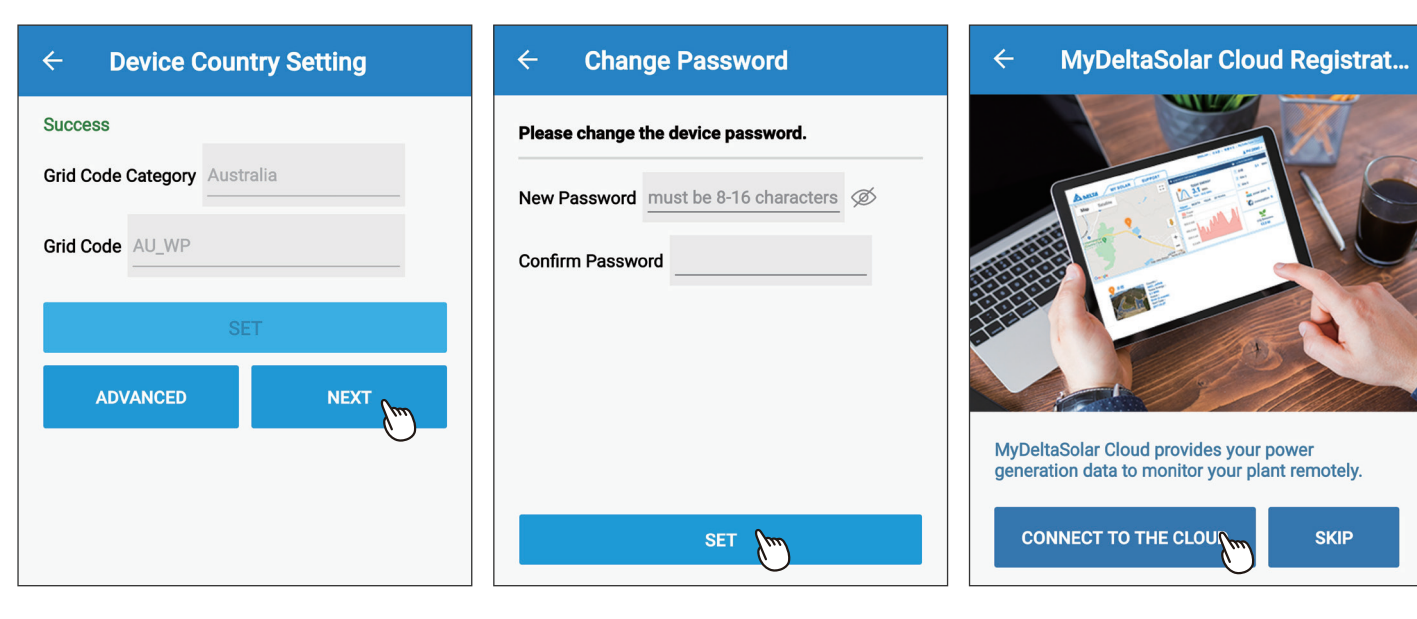

Set a new password to the device and

click "SET".

Select the network interface and click "SET".

Select the plant type and assign a name to the plant. Click "Get Location" for the GPS position and click "SET".

Fill in the e-mail address to assign the plant an owner.

| ← Cloud Register                | ← Plant Setting                         |                             | Owner Setting                                      |                |               |
|---------------------------------|-----------------------------------------|-----------------------------|----------------------------------------------------|----------------|---------------|
| Connect device to Internet with | Vew Plant                               |                             | You are current the manage owner now or later.     | r, you may ass | ign the plant |
| Ethernet                        | Plant type                              | Feed-in without power meter | Authority                                          | Owner          | Manager       |
|                                 | ,,,,,,,,,,,,,,,,,,,,,,,,,,,,,,,,,,,,,,, |                             | View plant information                             | $\checkmark$   | $\checkmark$  |
| Wi-Fi (* SCAN                   | Plant Name                              | test1234567                 | View share list                                    | $\checkmark$   | $\checkmark$  |
| Delta-05P17C00003WA -27dBm      |                                         |                             | Plant setting                                      | $\checkmark$   | $\checkmark$  |
| Delta-09V19800016W0 -30dBm      |                                         | 🙎 Get location              | Change device password                             | $\checkmark$   | 8             |
|                                 |                                         | (m)                         | Edit share list                                    | $\checkmark$   | 8             |
| Tenda_EDE3A0 -54dBm             |                                         | $\bigcirc$                  |                                                    |                |               |
| DELTA-O6H19600509WC -56dBm      |                                         |                             | Assign to                                          |                |               |
|                                 |                                         |                             | Email address                                      |                |               |
| Ø                               |                                         |                             | <ul><li>I am owner.</li><li>Do it later.</li></ul> |                |               |
| SET 🐚                           |                                         | SET                         | s                                                  | ET             |               |

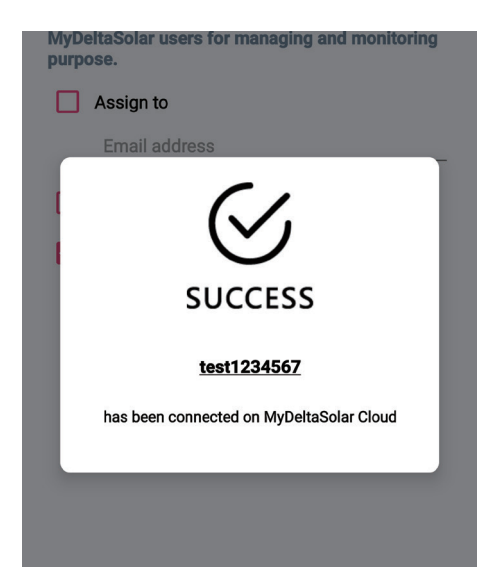

# About owner setting...

- During commissioning, the installer will be set as default, the manager of the plant. Or the installer can assign himself as the plant owner.
- If the assigned email address has not yet been registered to MyDeltaSolar Cloud, an invitation will be sent to this email address.
- When in an environment without Internet, the commissioned plant will be saved in the app and send to the cloud later when Internet is available.
- After commissioning success, the plant info (including device password) will be sent to the cloud. And a success notification will be sent to the plant owner.
- When no owner has been assigned to the plant, there will be a pop-up message every time when selecting the plant (until an owner has been set.)

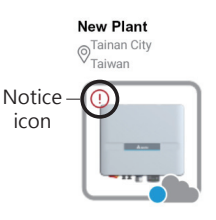

# 2.3. Battery Storage System (DC1)

Select the target device and click "SET".

If the DC1 FW is not the latest version, App will ask to update DC1 first, click "Yes" App will start FW update for DC1.

Please fill-in RS-485 device quantity.

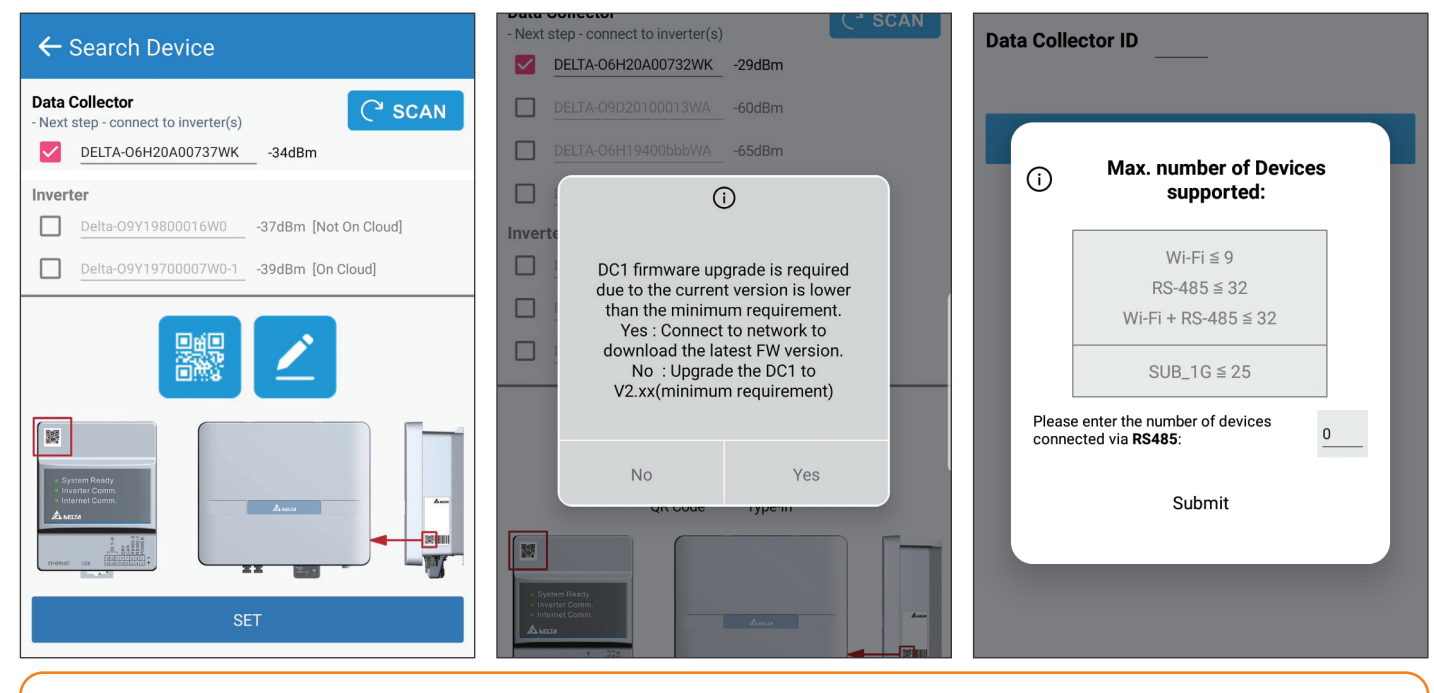

To establish a stable connection between inverter and MyDeltaSolar Cloud, please check the Wi-Fi connection setting page. The signal strength must be greater than -70dBm between the Wi-Fi devices (Wi-Fi router, Wi-Fi inverter, DC1...etc.). If the signal strength is less than -70dbm, certain communication error may occur to block the Wi-Fi communication between devices. To avoid this situation, please adjust the device position to improve the signal strength/quality.

# Select the target inverters, click "Auto ID" to assign the ID automatically, and click "SET". Select Power Meter.

Ц

| $\leftarrow$ Device ID Setting                                   |  |  |  |  |
|------------------------------------------------------------------|--|--|--|--|
| Data Collector 1                                                 |  |  |  |  |
| Selected Device: 0                                               |  |  |  |  |
| Inverter Auto ID                                                 |  |  |  |  |
| Wi-fi / Max. 9                                                   |  |  |  |  |
| Serial Number Set ID Password                                    |  |  |  |  |
| Delta-PVT206006800H-1 1 DELTASOL                                 |  |  |  |  |
| Delta-PVT206006840H 1 DELTASOL                                   |  |  |  |  |
| Delta-PVT197030820E 1 DELTASOL                                   |  |  |  |  |
| <b>RS-485</b> / Max. 32                                          |  |  |  |  |
| Serial Number Set ID                                             |  |  |  |  |
| SET T                                                            |  |  |  |  |
| Click Auto button, the APP will set the device ID automatically. |  |  |  |  |

| Power Meter Sett                    | ting                      |  |  |
|-------------------------------------|---------------------------|--|--|
| Select Meter                        |                           |  |  |
| RS-485                              |                           |  |  |
| Internal meter of inver             | rter<br>erter ID:1<br>SET |  |  |
| Select a grid code and click "SET". |                           |  |  |
| ← Device Cou                        | untry Setting             |  |  |
|                                     |                           |  |  |

Grid Code Category Australia Grid Code AU\_WP Click "NEXT".

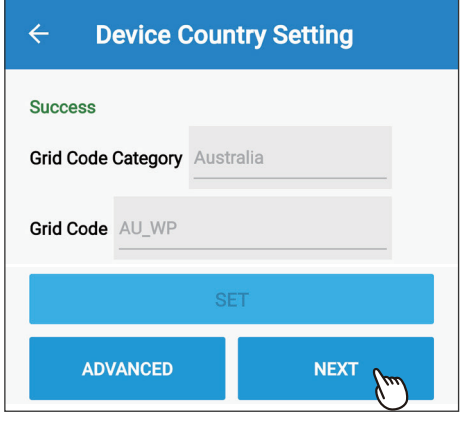

Select VSG Function and Backup Power Type.

| ← VSG/ATS Setting                |  |  |  |  |  |
|----------------------------------|--|--|--|--|--|
| BX63_AC100                       |  |  |  |  |  |
| VSG Function : OFF OFF ON        |  |  |  |  |  |
| Backup Power Type : Internal ATS |  |  |  |  |  |
| SAVE                             |  |  |  |  |  |

Select the Battery type and SOH checking day. \* The BX series need to check the entire SOH at least once per year.

| ÷                                                                                                    | Battery SN/SOH                                          |  |  |  |
|----------------------------------------------------------------------------------------------------|---------------------------------------------------------|--|--|--|
| ID:1                                                                                                    | O9H19A00003W0                                           |  |  |  |
| Battery                                                                                                    | Type: 🗹 BX6.3_AC 🔲 BX12.6_AC                            |  |  |  |
| Time So<br>MM):                                                                                                    | chedule for SOH-Cycle(DD/ <u>8</u> / <u>6</u>           |  |  |  |
|                                                                                                    | SAVE                                                    |  |  |  |
| * Once a year the BX6.3 must do a FULL<br>un-interrupted discharge and re-charge cycle. This<br>will be completed and undertaken at a scheduled day<br>and time as above. Should the temperature of the<br>battery be below 20 degrees Celsius the battery will<br>postpone the process for 3 months |                                                         |  |  |  |
| When the S/N                                                                                                    | select "BX12.6_AC", please type in<br>N of BX6.3_EX100. |  |  |  |
| ID:2                                                                                                    | 09H19A00003W0                                           |  |  |  |

| ID:2 09H19A00003W0                                         |  |  |  |  |
|------------------------------------------------------------|--|--|--|--|
| Battery Type: 🔲 BX6.3_AC 🗹 BX12.6_AC                       |  |  |  |  |
| SN: 0AN1234567899                                          |  |  |  |  |
| $\begin{array}{llllllllllllllllllllllllllllllllllll$       |  |  |  |  |
| Last Update Time:<br>Next Update Time: 2022/06/08 00:00:00 |  |  |  |  |

Click "Connect to the Cloud" to use MyDeltaSolar Cloud monitoring service or click "Skip" to go to "Plant setting".

Set a new password to the device and click "SET".

| ← MyDeltaSolar Cloud Registrat | ← Change Password                                                                                           |
|--------------------------------|----------------------------------------------------------------------------------------------------|
|                                | Please change the device password.     New Password must be 8-16 characters of     Confirm Password     SET |

#### Select the network interface and click "SET".

| ← Cloud Register                                                                                                    | Select "Ethernet"                                         |                                                                                                    |
|----------------------------------------------------------------------------------------------------|-----------------------------------------------------------|----------------------------------------------------------------------------------------------------|
| Connect device to Internet with                                                                                                    | Connect device to Internet with  Ethernet  Auto IR (DHCD) | Auto IP (DHCP)<br>System will automatically assign an IP address.                                                                                                    |
| <ul> <li>Wi-Fi C<sup>2</sup> SCAN</li> <li>Delta-05P17C00003WA -27dBm</li> <li>Delta-09Y19800016W0 -30dBm</li> <li>Tenda_EDE3A0 -54dBm</li> <li>DELTA-06H19600509WC -56dBm</li> </ul> | Subnet mask                                               | <ul> <li>Set IP</li> <li>1. IP Address: Please enter a specified IP address.</li> <li>2. Subnet Mask: Please enter a subnet mask.</li> <li>3. Gateway IP: Please enter the IP address of the router</li> </ul> |
|                                                                                                    | DNS 1                                                     | <ol> <li>4. DNS1: Please enter DNS1 for the network.</li> <li>5. DNS2: Please enter DNS2 for the network.</li> <li>6. Click "SET" to complete the setup.</li> </ol>                                            |

Select the plant type and assign a name to Fill in the e-mail address to assign the the plant. Click "Get Location" for the GPS position and click "SET".

the plant an owner.

| ÷ | Plant Se     | tting                    | Owner Setting                                  |                |               | MyDeltaSolar users for managing and monitoring purpose. |
|---|--------------|--------------------------|------------------------------------------------|----------------|---------------|---------------------------------------------------------|
|   | New Plant    |                          | You are current the manage owner now or later. | r, you may ass | ign the plant | Email address                                           |
|   | Plant type   | Feed-in with power meter | Authority                                      | Owner          | Manager       |                                                         |
|   | i idini ijpo |                          | View plant information                         | ~              | $\checkmark$  |                                                         |
|   | Plant Name   | test1234567              | View share list                                | $\checkmark$   | $\checkmark$  |                                                         |
|   |              |                          | Plant setting                                  | $\checkmark$   | $\checkmark$  |                                                         |
|   |              | 🙎 Get location           | Change device password                         | $\checkmark$   | ٢             | SUCCESS                                                 |
|   |              | (m)                      | Edit share list                                | $\checkmark$   | 3             |                                                         |
|   |              | Ŭ                        | Assign to                                      |                |               | test1234567                                             |
|   |              |                          | Email address                                  |                |               | has been connected on MyDeltaSolar Cloud                |
|   |              |                          | Do it later.                                   |                |               |                                                         |
|   |              | SET m                    | s                                              | et 🕥           |               |                                                         |

#### About owner setting...

- During commissioning, the installer will be set as default, the manager of the plant. Or the installer can assign himself as the plant owner. - If the assigned email address has not yet been registered to MyDeltaSolar Cloud, an invitation will be sent to this email address.
- When in an environment without Internet, the commissioned plant will be saved in the app
- and send to the cloud later when Internet is available.
- After commissioning success, the plant info (including device password) will be sent to the cloud. And a success notification will be sent to the plant owner.
- When no owner has been assigned to the plant, there will be a pop-up message every time when selecting the plant (until an owner has been set.)

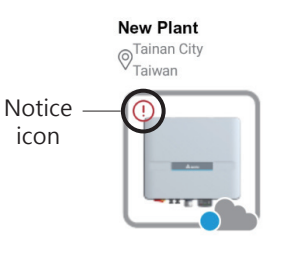

# 2.4. Battery Storage System (BX series)

Select the target device and click "SET".

Click "Auto" to assign the ID automatically, and click "SET"

Select a grid code and click "SET".

| ← Search Device                                   | ← Device ID Setting                                              | ← Device Country Setting     |
|---------------------------------------------------|------------------------------------------------------------------|------------------------------|
| DELTA-06H20300119WH -63dBm [Not On Cloud]         |                                                                  |                              |
| DELTA-06H20A00731WK         -69dBm [Not On Cloud] | Inverter ID Auto                                                 | Orid Orde Ortegory Australia |
|                                                   | Serial number Set ID                                             |                              |
| Delta-09Y19800016W0 -37dBm [Not On Cloud]         | Delta-09Y19800016W0 1                                            |                              |
| Delta-09Y19700007W0-1 -39dBm [On Cloud]           | -36dBM                                                           |                              |
|                                                   | SET                                                              | SET M                        |
|                                                   | Click Auto button, the APP will set the device ID automatically. | SET<br>ADVANCED NEXT         |

To establish a stable connection between inverter and MyDeltaSolar Cloud, please check the Wi-Fi connection setting page. The signal strength must be greater than -70dBm between the Wi-Fi devices (Wi-Fi router, Wi-Fi inverter, DC1...etc.). If the signal strength is less than -70dbm, certain communication error may occur to block the Wi-Fi communication between devices. To avoid this situation, please adjust the device position to improve the signal strength/quality.

#### Select VSG Function and Backup Power Type.

| ← VSG/ATS Setting |                                                                                              |                                                      |  |  |  |
|-------------------|----------------------------------------------------------------------------------------------|------------------------------------------------------|--|--|--|
| _                 |                                                                                              |                                                      |  |  |  |
| OFF               | ON                                                                                           |                                                      |  |  |  |
| Internal A        | TS                                                                                           | _                                                    |  |  |  |
| SAVE A            | )                                                                                            |                                                      |  |  |  |
|                   |                                                                                              |                                                      |  |  |  |
|                   |                                                                                              |                                                      |  |  |  |
| Click "NEXT".     |                                                                                              |                                                      |  |  |  |
| SAVE              |                                                                                              |                                                      |  |  |  |
| MULTIPLE SET      |                                                                                              |                                                      |  |  |  |
| NEXT M            |                                                                                              |                                                      |  |  |  |
|                   | Setting<br>OFF<br>Internal A<br>SAVE (***<br>ULTI LE SET<br>SAVE<br>ULTIPLE SET<br>NEXT (*** | Setting OFF ON Internal ATS SAVE SAVE SAVE SAVE NEXT |  |  |  |

Select the Battery type and SOH checking day. \* The BX series need to check the entire SOH at least once per year.

|                                                    | Batte                                                           | ery SN/SO                                                                          | Н                                        |                                        |                                      |                              |
|----------------------------------------------------|-----------------------------------------------------------------|------------------------------------------------------------------------------------|------------------------------------------|----------------------------------------|--------------------------------------|------------------------------|
| ID:1                                               | 09H19A                                                          | 00003W0                                                                            |                                          |                                        |                                      |                              |
| Battery                                            | Туре: 🔽                                                         | BX6.3_AC                                                                           |                                          | BX12.                                  | 6_AC                                 |                              |
| Time S<br>MM):                                     | chedule fo                                                      | or SOH-Cycle(I                                                                     | DD/                                      | 8                                      | /                                    | 6                            |
|                                                    |                                                                 | SAVE                                                                               |                                          |                                        |                                      |                              |
| un-inte<br>will be<br>and tim<br>battery<br>postpo | rrupted di<br>completed<br>ne as abov<br>be below<br>ne the pro | scharge and r<br>I and undertal<br>e. Should the<br>20 degrees Co<br>cess for 3 mo | e-cha<br>ken a<br>temp<br>elsius<br>nths | rge cy<br>t a sch<br>erature<br>the ba | cle. 1<br>edule<br>e of th<br>attery | This<br>ed day<br>ne<br>will |

When select "BX12.6\_AC", please type in the S/N of BX6.3\_EX100.

| ← Battery SN/SOH                                                                                                    |                    |
|----------------------------------------------------------------------------------------------------|--------------------|
| ID:2 09H19A00003W0                                                                                                    |                    |
| Battery Type: 🔲 BX6.3_AC 🗹 BX12.6_AC                                                                                                    |                    |
| SN: OAN1234567899                                                                                                    |                    |
| Time Schedule for SOH-Cycle(DD/ 8 /                                                                                                    | б                  |
| Last Update Time:                                                                                                    |                    |
| Next Update Time: 2022/06/08 00:00:00                                                                                                    |                    |
| SAVE                                                                                                    |                    |
| * Once a year the BX6.3 must do a FULL<br>un-interrupted discharge and re-charge cycle. Th<br>will be completed and undertaken at a scheduled<br>and time as above. Should the temperature of the<br>battery be below 20 degrees Celsius the battery w<br>postpone the process for 3 months | iis<br>day<br>vill |

Set a new password to the device and click "SET".

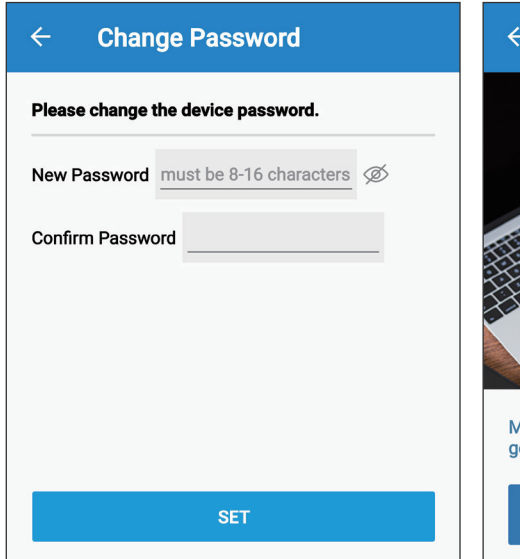

Click "Connect to the Cloud" to use MyDeltaSolar Cloud monitoring service or click "Skip" to go to "Plant setting".

MyDeltaSolar Cloud Registrat...

 WyDeltaSolar Cloud Registrat...

 WyDeltaSolar Cloud Provides your power generation data to monitor your plant remotely.

 CONNECT TO THE CLOUD

 SKIP

Select the network interface and click "SET".

| ← Cloud Register                                   |  |  |  |  |
|----------------------------------------------------|--|--|--|--|
| Connect device to Internet with                    |  |  |  |  |
| Wi-Fi C' SCAN                                      |  |  |  |  |
| Delta-05P17C00003WA -27dBm                         |  |  |  |  |
| Tenda_EDE3A0 -54dBm     DELTA-06H19600509WC -56dBm |  |  |  |  |
|                                                    |  |  |  |  |
| SET 🚬                                              |  |  |  |  |

Select the plant type and assign a name to the plant. Click "Get Location" for the GPS position and click "SET".

Fill in the e-mail address to assign the the plant an owner.

| ÷                                                                                                    | Plant Set   | ting                            | Owner Setting                                    |                  |               | MyDeltaSolar users for managing and monitoring<br>purpose. |
|----------------------------------------------------------------------------------------------------|-------------|---------------------------------|--------------------------------------------------|------------------|---------------|------------------------------------------------------------|
| <ul> <li>Image: A start of the start of the start of</li></ul> | New Plant   |                                 | You are current the manag<br>owner now or later. | jer, you may ass | ign the plant | Email address                                              |
|                                                                                                    | Plant type  | Battery storage with power mete | Authority                                        | Owner            | Manager       |                                                            |
|                                                                                                    | Plant type  |                                 | View plant information                           | ~                | $\checkmark$  |                                                            |
|                                                                                                    | Plant Name  | test                            | View share list                                  | $\checkmark$     | $\checkmark$  |                                                            |
|                                                                                                    | r lant Name |                                 | Plant setting                                    | $\checkmark$     | $\checkmark$  |                                                            |
|                                                                                                    |             |                                 | Change device password                           | $\checkmark$     | ٢             | SUCCESS                                                    |
|                                                                                                    |             |                                 | Edit share list                                  | $\checkmark$     | 8             |                                                            |
|                                                                                                    |             | Ŭ                               | Assign to                                        |                  |               | <u>test</u>                                                |
|                                                                                                    |             |                                 | Email address                                    |                  |               | has been connected on MyDeltaSolar Cloud                   |
|                                                                                                    |             |                                 | I am owner.                                      |                  |               |                                                            |
|                                                                                                    |             |                                 | Do it later.                                     |                  |               |                                                            |
|                                                                                                    |             | SET m                           |                                                  | SET              |               |                                                            |

### About owner setting...

- During commissioning, the installer will be set as default, the manager of the plant. Or the installer can assign himself as the plant owner.

- If the assigned email address has not yet been registered to MyDeltaSolar Cloud, an invitation will be sent to this email address.
- When in an environment without Internet, the commissioned plant will be saved in the app and send to the cloud later when Internet is available.
- After commissioning success, the plant info (including device password) will be sent to the cloud. And a success notification will be sent to the plant owner.
- When no owner has been assigned to the plant, there will be a pop-up message every time when selecting the plant (until an owner has been set.)

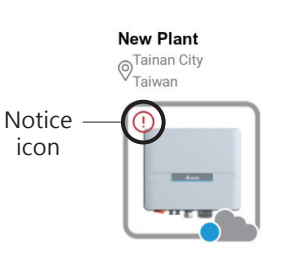

# **3.Bluetooth** 3.1. Connection

Enable the Bluetooth function of your mobile device.

0

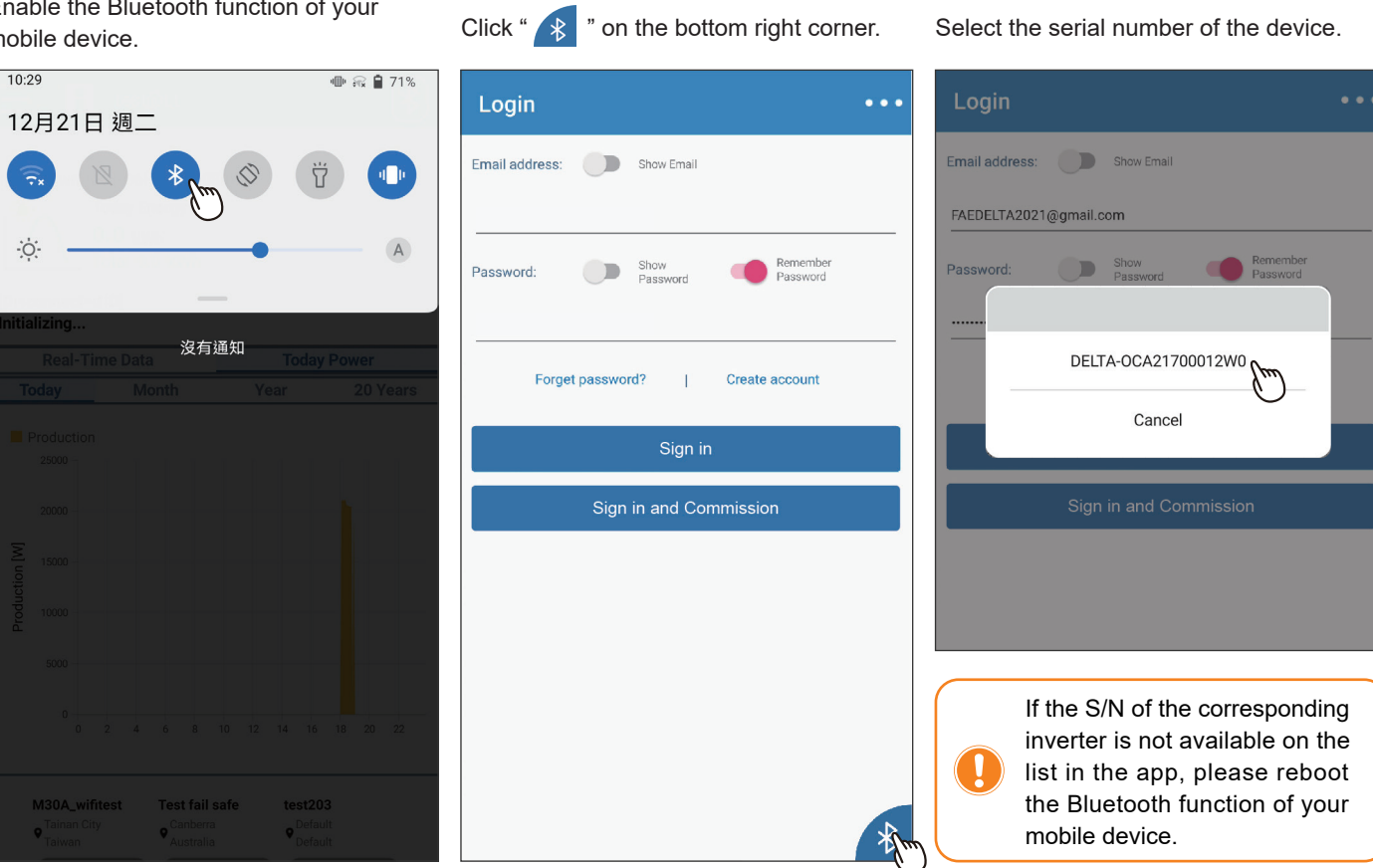

# 3.2. Bluetooth menu

There are 3 tabs for Bluetooth menu.

[INFO] Bluetooth menu  $\leftarrow$ INFO Info ID 1 O3619805757W2 Serial Number RPI-M88H Model Status NO DC TAIWAN Country Energy Today Energy 0.00 kWh Total Life Energy 888880.00 kWh Input Voltage 0.00 / 0.00 V 0.00 / 0.00 A Current 0/0W Power

### [HISTORY]

| ← Bluetooth menu       |  |  |  |  |
|------------------------|--|--|--|--|
| ORY LOCAL SETTING      |  |  |  |  |
|                        |  |  |  |  |
| Event Log              |  |  |  |  |
| 2021/12/21             |  |  |  |  |
| 2021/12/21             |  |  |  |  |
|                        |  |  |  |  |
| 7                      |  |  |  |  |
| 2021/12/13 上午 12:00:00 |  |  |  |  |
| E09 - No Grid          |  |  |  |  |
|                        |  |  |  |  |
|                        |  |  |  |  |
|                        |  |  |  |  |
|                        |  |  |  |  |
|                        |  |  |  |  |

## [LOCAL SETTING]

| $\leftarrow$ Grid Setting |             |
|---------------------------|-------------|
| Select Inverter ID:       | 1           |
| Selected inverter model:  | RPI-M88H    |
| Inverter ID               |             |
| Inverter ID               | 1           |
| INVER                     | ITER ID SET |
| Installation Settings     |             |
| Country                   | TAIWAN      |
|                           | SET         |
| SAME                      | MODEL SET   |
| Insulation Mode           | ON          |
| Insulation Resistance     | 150 kΩ      |

# 3.3. Commission

Select "LOCAL SETTING" sheet and click "Grid Setting".

Click "Inverter ID" to select the required ID and then click "INVERTER ID SET". Click "Country" to select the required grid code and then click "SET".

| ← Bluetooth menu           | ← Grid Setting             |             |        |                     |
|----------------------------|----------------------------|-------------|--------|---------------------|
| INFO HISTORY LOCAL SETTING | Select Inverter ID:        | 1           |        | 1                   |
|                            | Selected inverter model:   | M100_280    |        | 2                   |
| Grid Setting <             | Inverter ID                |             |        | 3                   |
| Grid Setting               | Inverter ID                | 1           |        | 4                   |
|                            | INVERTER                   | ID SET      |        | 6                   |
|                            | Installation Settings      |             |        | ·                   |
|                            | Country                    | TAIWAN      |        |                     |
| Grid Setting <             | SET                        |             | $\leq$ | Select Country      |
| Grid Setting               | Insulation Mode            | ON          |        | FR_400V_50H_SEI4_18 |
| () Service people only     | Insulation Resistance      | 250 kΩ      | 9      | FR_400V_VFR2019_19  |
| SERVICE CODE               | RCMU                       | ON          | r      | FRANCE_ISLAND_60HZ  |
| ••••                       | EPO 1 (External power off) | Normal Open | ì      | DE_400V_4110_18     |
|                            |                            |             |        | DE_400V_4105_18     |
|                            | AC connection              | 3P4W        | 1:     | TAIWAN              |
| Cancel Submit              | Relay 1 (dry contacts)     | Disable     |        |                     |
|                            |                            |             |        |                     |

# 4. Description of the page display

The APP displays a variety of pages, such as the amount of power production, power consumed, Feed-in or purchased power, as well as the operating status of the Inverter.

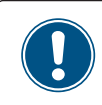

The iOS and Android App have a slightly different layout. This manual explains the App for the Android system.

# 4.1. Homepage

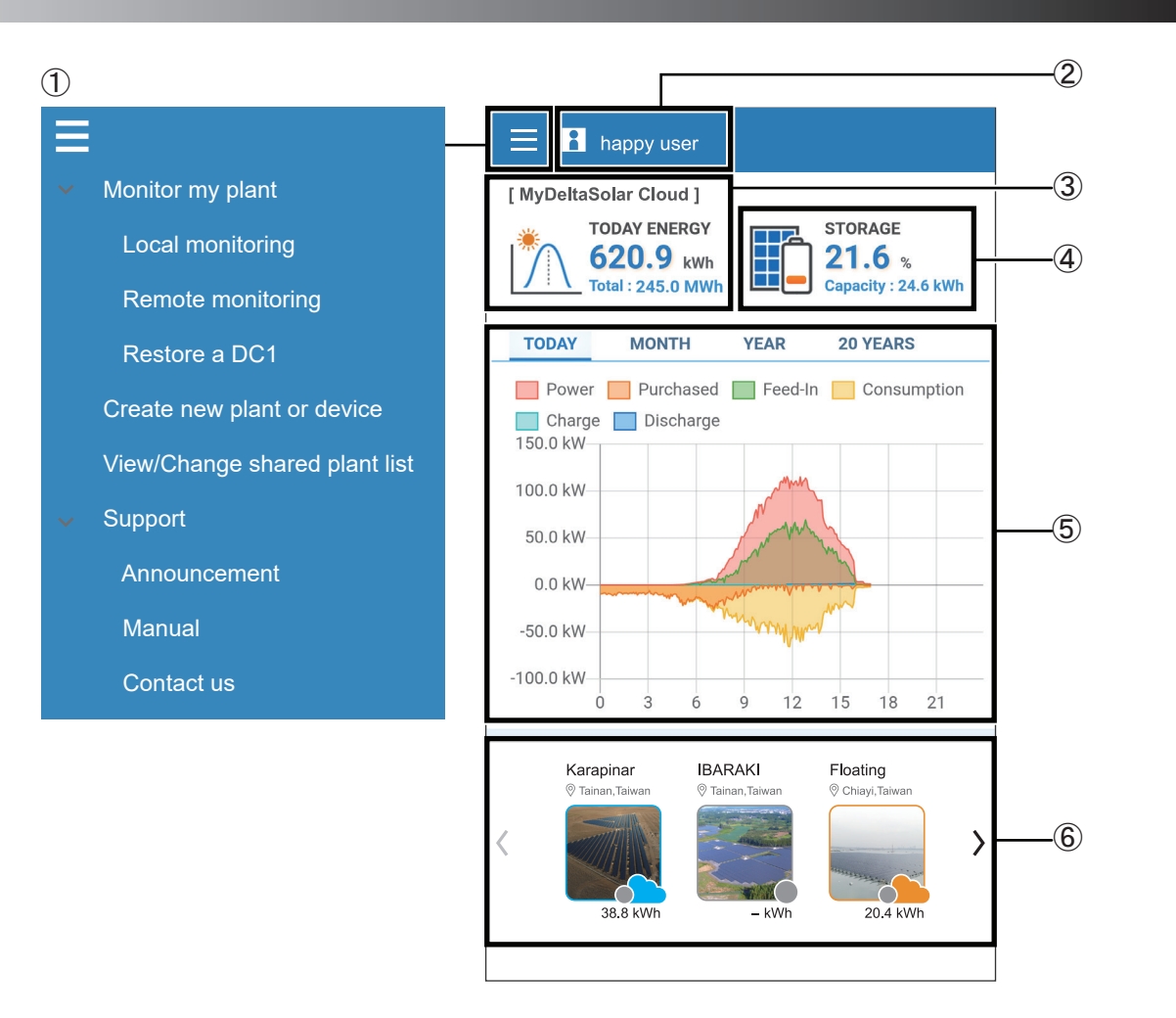

#### 1 Main menu

For more details, please see the section "Description of the screen display".

#### 2 User menu

Change language, Sign out.

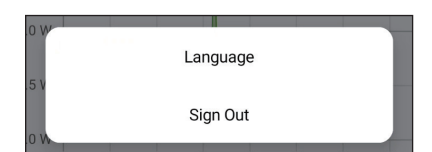

#### ③ Power generation

Showing today's power generation and total power generation.

At remote monitoring: showing the power generation for all plant.

At Local monitoring : showing the power generation for selected device of the plant.

#### ④ Battery capacity

If the site has a storage system, this icon will appear up to indicate the battery capacity.

#### (5) Power generation map

Showing different power generation maps according to the selected time interval.

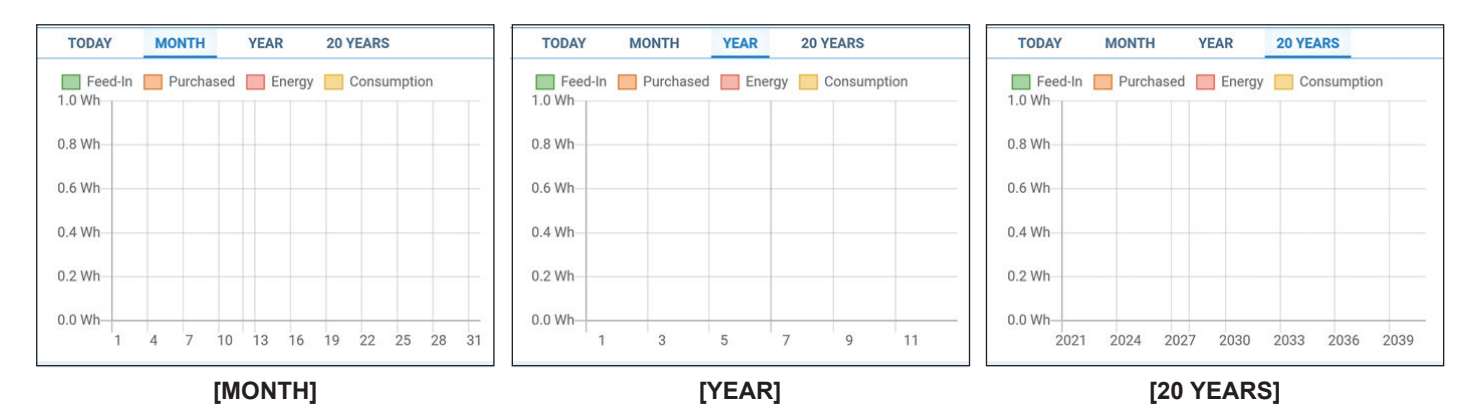

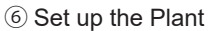

Showing the name of each plant and the power generated.

#### **Definition of Status Icon**

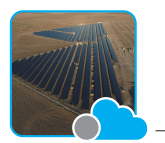

Plant on cloud With cloud icon

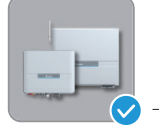

Plant not on cloud with circle icon, quick P2P connection from here

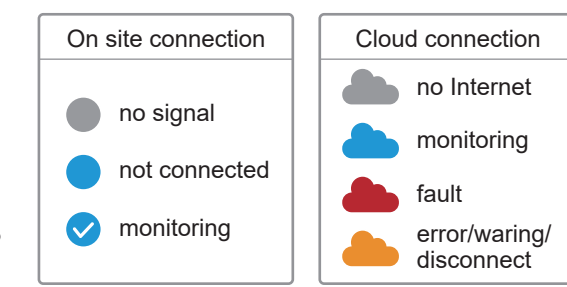

# 4.2. Monitor my plant

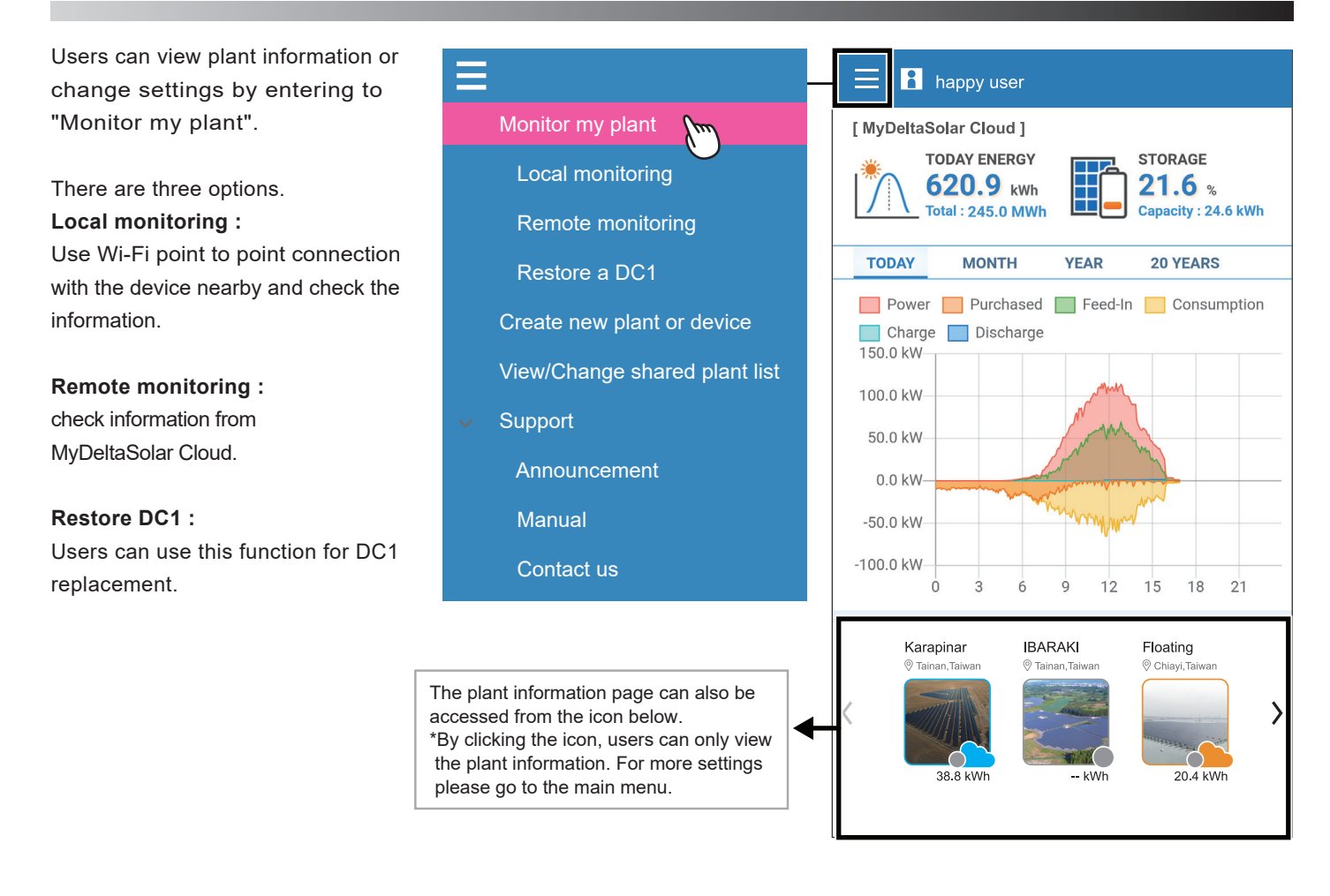

The plant list will be shown when entering "Local monitoring" or "Remote monitoring" from "Monitor my plant".

1) This icon \Xi

can change the sorting method of the plant list.

(Local monitoring only)

② Signal strength of the plant device.

③ If there is no plant info, users can connect to the device by searching Wi-Fi signal or scanning QR code.

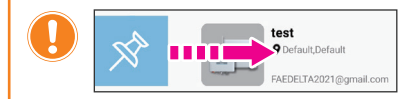

Slide the plant picture to the right, users can pin the plant on the top.

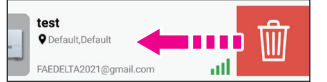

Slide to the left, users can delete the plant.

- \* The deleting here will only remove the plant info for this account. It will not affect the other person who has also the authority for the plant.
- \* When the last owner deleted this plant, the plant info will be totally removed from the cloud.

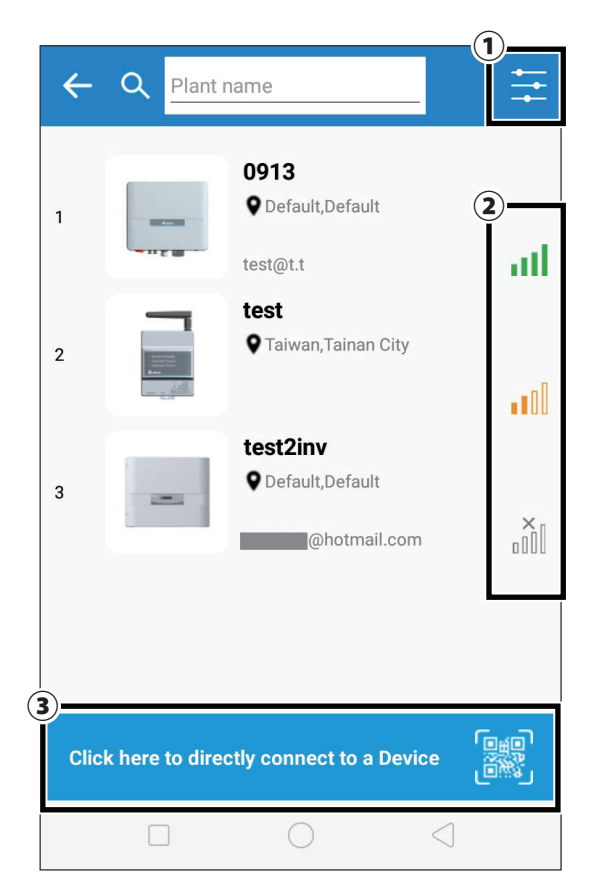

# 4.2.1. Local monitoring

There are six tabs in "Local monitoring."

## [ENERGY]

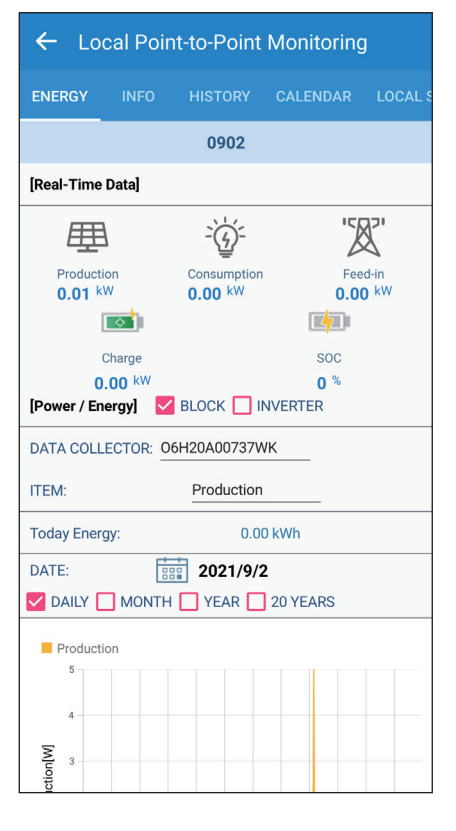

## [INFO]

| ← Local Po        | int-to-Point | Monitoring | J     |
|-------------------|--------------|------------|-------|
| ENERGY INFO       | HISTORY      | CALENDAR   | LOCAL |
|                   | 0902         |            |       |
| BLOCK 🔲 INVE      | RTER         |            |       |
| DATA COLLECTOR:   | 06H20A00737V | /K         |       |
| nfo               |              |            |       |
| Serial Number     | 06H20A00737  | WK         |       |
| Vodel             | DC1_100      |            |       |
| Meter Quantity    | 0            |            |       |
| Firmware Version  | 83.06        |            |       |
| Energy            |              |            |       |
| Foday Energy      | 0.0 kWh      |            |       |
| Total Life Energy | 14.8 kWh     |            |       |
|                   |              |            |       |
|                   |              |            |       |
|                   |              |            |       |
|                   |              |            |       |
|                   |              |            |       |
|                   |              |            |       |
|                   |              |            |       |
|                   |              |            |       |

## [HISTORY]

|            | INFO  | HISTORY     | CALENDAR   | LOCALS |
|------------|-------|-------------|------------|--------|
|            |       | 0902        |            |        |
| BLOCK (    | INVER | TER         |            |        |
| DATA COLLI |       | 6H20A00737V | VK         |        |
| ITEM:      | S     | tartup Log  |            |        |
| Startup Lo | og    |             |            |        |
| Data Colle | ctor  | O6H20A007   | 37WK       |        |
| Time       |       | 2021/8/5 上台 | F 12:00:00 |        |
|            |       |             |            |        |
|            |       |             |            |        |
|            |       |             |            |        |
|            |       |             |            |        |
|            |       |             |            |        |
|            |       |             |            |        |
|            |       |             |            |        |
|            |       |             |            |        |
|            |       |             |            |        |
|            |       |             |            |        |
|            |       |             |            |        |
|            |       |             |            |        |
|            |       |             |            |        |

#### [CALENDAR] \* DC1 only

| ← Local Point-to-Point Monitoring        |                  |                                     |               |                                   |                |
|------------------------------------------|------------------|-------------------------------------|---------------|-----------------------------------|----------------|
| INFO                                     | HISTORY          | CALE                                | NDAR          | LOCAL SE                          | TTING F        |
|                                          |                  | 09                                  | 02            |                                   |                |
|                                          |                  |                                     | 2021/9        |                                   |                |
| <ul> <li>Produ</li> <li>Consu</li> </ul> | ction<br>Imption | <ul><li>Purc</li><li>Feed</li></ul> | hased<br>I-in | <ul><li>Cha</li><li>Dis</li></ul> | arge<br>charge |
| Sun.                                     | Mon.             | Tue.                                | Wed.          | Thu.                              | Fri.           |
|                                          |                  |                                     | 1             | 2                                 | 3              |
| 5                                        | 6                | 7                                   | 8             | 9                                 | 10             |
| 12                                       | 13               | 14                                  | 15            | 16                                | 17             |
| 19                                       | 20               | 21                                  | 22            | 23                                | 24             |

## [LOCAL SETTING]

| ←        | Local Po        | int-to-Point Mc      | onitoring     |
|----------|-----------------|----------------------|---------------|
| ORY      | CALENDAR        | LOCAL SETTING        | PLANT SETTING |
|          |                 | 0902                 |               |
| چ<br>م   | o Connecti      | on 🗸                 |               |
| <b>'</b> | Grid Sett       | ing 🗸                |               |
|          | Network         | ~                    |               |
| Ċ        | ) Maintena      | ince 🗸               |               |
| ŝ        | <b>Function</b> | Setting $\checkmark$ |               |
|          | Change          | Device Passwo        | ord           |
|          |                 |                      |               |
|          |                 |                      |               |
|          |                 |                      |               |

#### [PLANT SETTING]

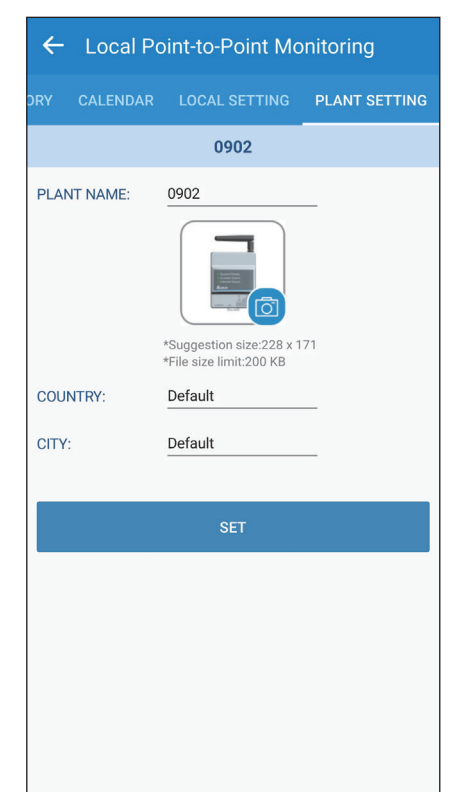

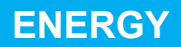

#### **Connection of Inverter**

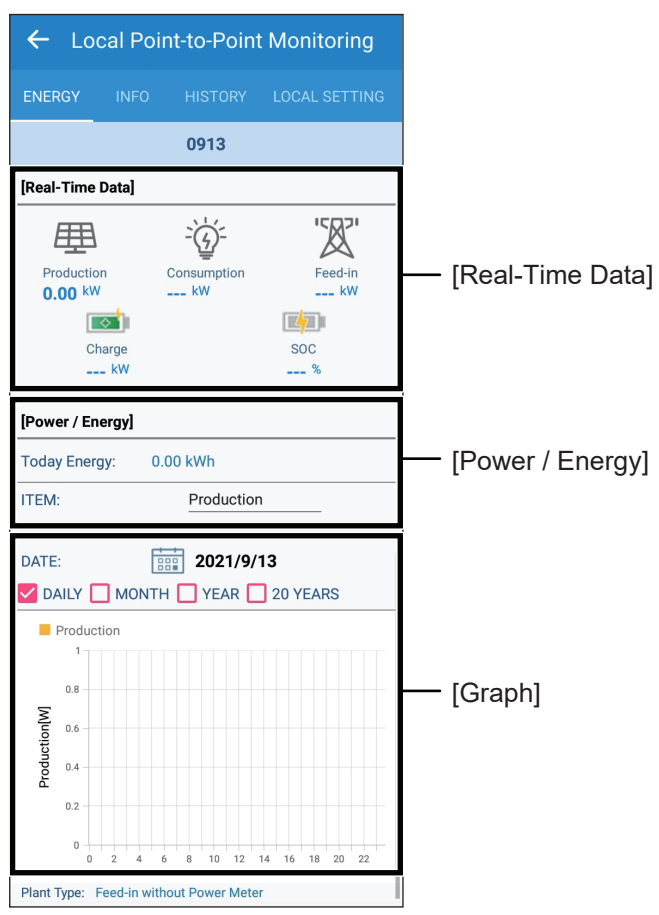

## **Connection of DC1**

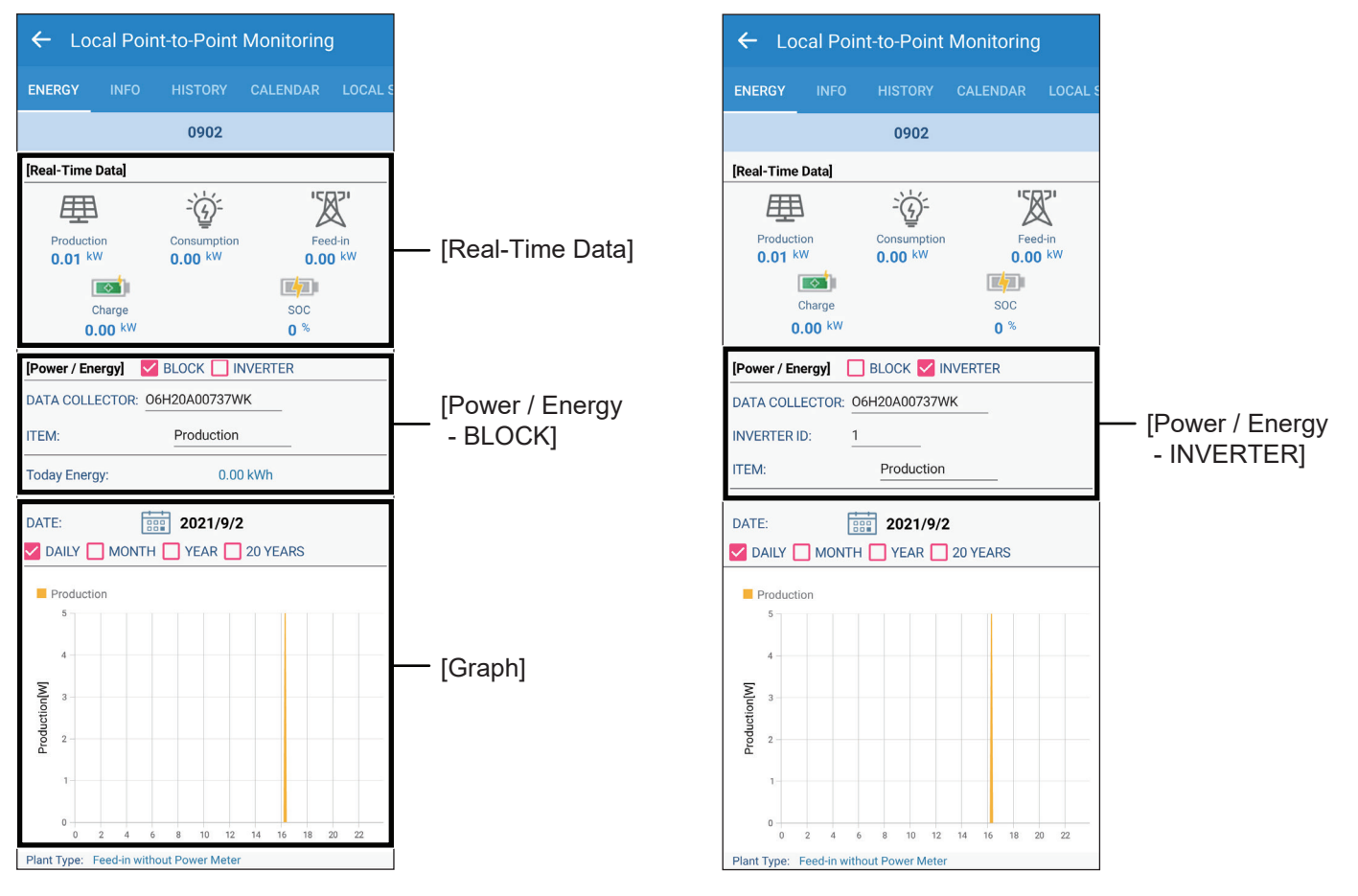

# INFO

## Connection of Inverter -

| ← Loc         | al Poir | t-to-Poin    | t Monitoring  |
|---------------|---------|--------------|---------------|
|               | INFO    | HISTORY      | LOCAL SETTING |
|               |         | 0913         |               |
| Info          |         |              |               |
| ID            | 1       |              |               |
| Serial Numb   | er C    | 9Y19800016   | wo            |
| Model         | F       | I5A_222      |               |
| Status        | S       | TANDBY       |               |
| Country       | Д       | U_WP         |               |
| Energy        |         |              |               |
| Today Energ   | у О     | .0 Wh        |               |
| Total Life En | ergy 4  | 9900.0 Wh    |               |
| Input         |         |              |               |
| Voltage       | 0       | .00 / 0.00 V |               |
| Current       | 0       | A 00.0 / 00. |               |
| Power         | 0       | / 0 W        |               |
| Output        |         |              |               |
| Voltage       | 0       | .00 V        |               |
| Current       | 0       | .00 A        |               |
| Power         | 0       | W            |               |
| Meter Info    |         |              |               |
| Voltage       | 1       | 20.20 V      |               |
| Current       | 0       | .32 A        |               |
| Power         | 0       | W - Feed-in  |               |
| Meter Status  | s C     | ff           |               |

# Connection of DC1 –

| ← Local Po        | pint-to-Point | Monitoring | ]       | [BLOCK] |
|-------------------|---------------|------------|---------|---------|
| ENERGY INFO       | HISTORY       | CALENDAR   | LOCAL S |         |
|                   | 0902          |            |         |         |
| BLOCK 🔲 INV       | ERTER         |            |         |         |
| DATA COLLECTOR:   | 06H20A00737V  | VK         |         |         |
| Info              |               |            |         |         |
| Serial Number     | 06H20A00737   | WK         |         |         |
| Model             | DC1_100       |            |         |         |
| Meter Quantity    | 0             |            |         |         |
| Firmware Version  | 83.06         |            |         |         |
| Energy            |               |            |         |         |
| Today Energy      | 0.0 kWh       |            |         |         |
| Total Life Energy | 14.8 kWh      |            |         |         |
|                   |               |            |         |         |
|                   |               |            |         |         |
|                   |               |            |         |         |
|                   |               |            |         |         |
|                   |               |            |         |         |
|                   |               |            |         |         |
|                   |               |            |         |         |
|                   |               |            |         |         |
|                   |               |            |         |         |
|                   |               |            |         |         |
|                   |               |            |         |         |

| 🔶 Local P                        | oint-to-Point Monitoring |  |  |  |  |  |
|----------------------------------|--------------------------|--|--|--|--|--|
| ENERGY INFO HISTORY CALENDAR LOC |                          |  |  |  |  |  |
|                                  | 0902                     |  |  |  |  |  |
| 🔲 BLOCK 🔽 INV                    | /ERTER                   |  |  |  |  |  |
| DATA COLLECTOR                   | : 06H20A00737WK          |  |  |  |  |  |
| INVERTER ID:                     | 1                        |  |  |  |  |  |
| Info                             |                          |  |  |  |  |  |
| ID                               | 1                        |  |  |  |  |  |
| Serial Number                    | O9Y19700007W0            |  |  |  |  |  |
| Model                            | H5A_222                  |  |  |  |  |  |
| Status                           | Check DC                 |  |  |  |  |  |
| Country                          | AU_WP                    |  |  |  |  |  |
| Energy                           |                          |  |  |  |  |  |
| Today Energy                     | 0.0 Wh                   |  |  |  |  |  |
| Total Life Energy                | 14860.0 Wh               |  |  |  |  |  |
| Input                            |                          |  |  |  |  |  |
| Voltage                          | 1.10 / 1.20 V            |  |  |  |  |  |
| Current                          | 3.20 / 2.32 A            |  |  |  |  |  |
| Power                            | 3.00 / 2.00 W            |  |  |  |  |  |
| Output                           |                          |  |  |  |  |  |
| Voltage                          | 119.20 V                 |  |  |  |  |  |
| Current                          | 0.71 A                   |  |  |  |  |  |
| Power                            | 0.00 W                   |  |  |  |  |  |

[INVERTER]

# The energy tabs of a DC1 and an inverter have different indications. When connecting to DC1, users can select each inverter by ID.

## Connection of Inverter –

## [Event Log]

| ← Loca      | I Point-to-Point Monitoring |
|-------------|-----------------------------|
| ENERGY II   | NFO HISTORY LOCAL SETTING   |
|             | 0913                        |
| ITEM:       | Event Log                   |
| START DATE: | 2021/9/13                   |
| END DATE:   | 2021/9/13                   |
| Event Log   |                             |
| ID          | 7                           |
| Time        | 2021/12/13 上午 12:00:00      |
|             |                             |
|             | $\bigcirc$ $\triangleleft$  |

## [Startup Log]

| ENERGY INFO HISTORY LOCAL SETTING 0913 ITEM: Startup Log ID 1 Time 2021/8/5 上午 12:00:00 | Local Point-to-Point Monitoring |                  |                 |  |  |  |
|-----------------------------------------------------------------------------------------|---------------------------------|------------------|-----------------|--|--|--|
| U913<br>ITEM: Startup Log<br>ID 1<br>Time 2021/8/5 上午 12:00:00                          |                                 | O HISTORY        | LOCAL SETTING   |  |  |  |
| ITEM: Startup Log  ID 1 Time 2021/8/5 上年 12:00:00                                       |                                 | 0913             |                 |  |  |  |
| Startup Log         ID       1         Time       2021/8/5 上年 12:00:00                  | ITEM:                           | Startup Log      |                 |  |  |  |
| ID 1<br>Time 2021/8/5 上午 12:00:00                                                       | Startup Log                     |                  |                 |  |  |  |
|                                                                                         | ID<br>Time                      | 1<br>2021/8/5 上午 | 12:00:00        |  |  |  |
|                                                                                         |                                 | $\bigcirc$       | $\triangleleft$ |  |  |  |

## [Derating Log]

| ← Local Point-to-Point Monitoring |                           |  |  |  |  |
|-----------------------------------|---------------------------|--|--|--|--|
| ENERGY I                          | NFO HISTORY LOCAL SETTING |  |  |  |  |
|                                   | 0913                      |  |  |  |  |
| ITEM:                             | Derating Log              |  |  |  |  |
| START DATE                        | 2021/9/13                 |  |  |  |  |
| END DATE:                         | 2021/9/13                 |  |  |  |  |
| Over Voltage                      | AC                        |  |  |  |  |
| ID                                | 7                         |  |  |  |  |
| Start Time                        | 2021/10/16 下午 12:31:24    |  |  |  |  |
| Total Time                        | 00:01:46                  |  |  |  |  |
| Under Voltag                      | ge AC                     |  |  |  |  |
| ID                                | -                         |  |  |  |  |
| Start Time                        | -                         |  |  |  |  |
| Total Time                        | -                         |  |  |  |  |
| Over Voltage                      | e DC                      |  |  |  |  |
| ID                                | -                         |  |  |  |  |
| Start Time                        | -                         |  |  |  |  |
| Total Time                        | -                         |  |  |  |  |
| Over Tempe                        | rature                    |  |  |  |  |
| ID                                | -                         |  |  |  |  |
| Start Time                        | -                         |  |  |  |  |
| Total Time                        | -                         |  |  |  |  |

## Connection of DC1 —

| ← Local Point-to-Point Monitoring    | [BLOCK] | ← Local       | Point-to-Point   | Monitoring  | J       |
|--------------------------------------|---------|---------------|------------------|-------------|---------|
| ENERGY INFO HISTORY CALENDAR LOCAL S | E       |               | IFO HISTORY      | CALENDAR    | LOCAL S |
| 0902                                 |         |               | 0902             |             |         |
| BLOCK 🔲 INVERTER                     |         | 🗌 BLOCK 🔽 II  | NVERTER          |             |         |
| DATA COLLECTOR: 06H20A00737WK        | D       | DATA COLLECTO | OR: 06H20A00737V | VK          |         |
| ITEM: Startup Log                    | 11      | NVERTER ID:   | All              |             |         |
| Startup Log                          | п       | TEM:          | Event Log        |             |         |
| Data Collector O6H20A00737WK         | s       | START DATE:   | 2021/9/          | 2           |         |
| Time 2021/8/5 上午 12:00:00            | E       | END DATE:     | 2021/9/          | 2           |         |
|                                      |         | Event Log     |                  |             |         |
|                                      |         | ID            | 1                |             |         |
|                                      |         | Time          | 2021/12/13       | 上午 11:10:13 |         |
|                                      |         | Event         | E09 - No Gri     | d           |         |
|                                      |         | ID            | 2                |             |         |
|                                      |         | Time          | 2021/12/13       | 上午 11:06:28 |         |
|                                      |         | Event         | E09 - No Gri     | d           |         |
|                                      |         |               |                  |             |         |
|                                      |         |               |                  |             |         |
|                                      |         |               |                  |             |         |
|                                      |         |               |                  |             |         |
|                                      | J L     |               |                  |             |         |

# CALENDAR

The calendar is only displayed when under the connection with DC1. Users can check the energy flow day by day.

## **Connection of DC1**

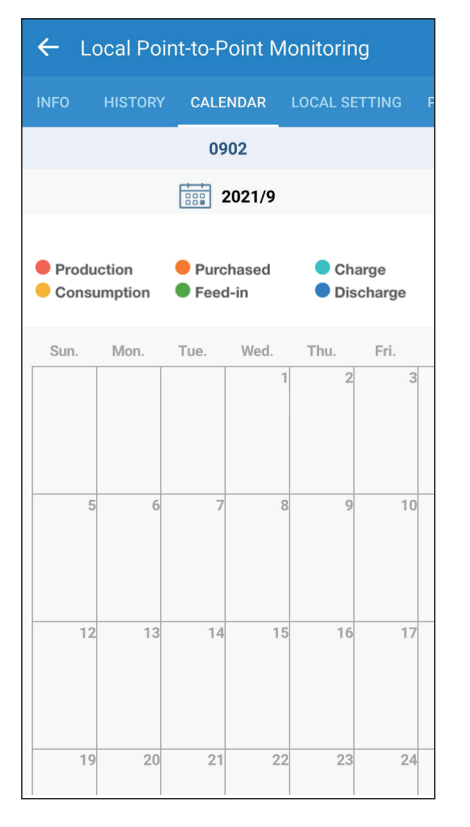

# LOCAL SETTING

#### **Connection of Inverter**

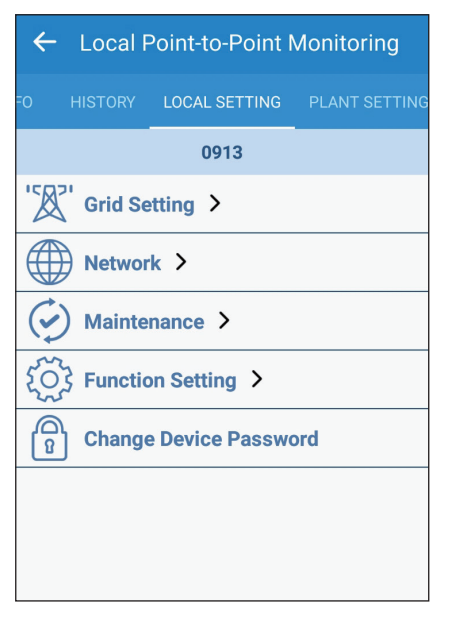

\* For more detail please refer chapter 1.4 "List of APP pages"

## **Connection of DC1**

| ← Local Point-to-Point Monitoring              |  |  |  |  |  |  |
|------------------------------------------------|--|--|--|--|--|--|
| DRY CALENDAR LOCAL SETTING PLANT SETTING       |  |  |  |  |  |  |
| 0902                                           |  |  |  |  |  |  |
| ∽ Connection ∨                                 |  |  |  |  |  |  |
| Grid Setting ✓                                 |  |  |  |  |  |  |
| Network V                                      |  |  |  |  |  |  |
| Maintenance V                                  |  |  |  |  |  |  |
| $\{ \bigcirc \}$ Function Setting $\checkmark$ |  |  |  |  |  |  |
| Change Device Password                         |  |  |  |  |  |  |
|                                                |  |  |  |  |  |  |
|                                                |  |  |  |  |  |  |

# PLANT SETTING

Users can change their plant name, plant picture, country and city in "Plant Setting".

# **Connection of Inverter**

| ← Local Point-to-Point Monitoring   |         |  |  |  |  |  |
|-------------------------------------|---------|--|--|--|--|--|
| HISTORY LOCAL SETTING PLANT SETTING |         |  |  |  |  |  |
| 0913                                |         |  |  |  |  |  |
| PLANT NAME:                         | 0913    |  |  |  |  |  |
| COUNTRY:                            | Default |  |  |  |  |  |
| CITY: Default                       |         |  |  |  |  |  |
|                                     | SET     |  |  |  |  |  |
|                                     |         |  |  |  |  |  |

## **Connection of DC1**

| ← Local Point-to-Point Monitoring        |          |         |   |  |  |  |
|------------------------------------------|----------|---------|---|--|--|--|
| DRY CALENDAR LOCAL SETTING PLANT SETTING |          |         |   |  |  |  |
|                                          |          | 0902    |   |  |  |  |
| PLA                                      | NT NAME: | 0902    |   |  |  |  |
| COU                                      | NTRY:    | Default | _ |  |  |  |
| CITY                                     | 5.<br>5. | Default |   |  |  |  |
| SET                                      |          |         |   |  |  |  |
|                                          |          |         |   |  |  |  |
|                                          |          |         |   |  |  |  |
|                                          |          |         |   |  |  |  |

# 4.2.2. Remote monitoring

There are five tabs in "Remote monitoring."

## [Energy] ← Remote Access Service 23.4 °C 15.9°C / 27.4°C | sunrise 22:11 sunset 09:17 PLANT O INVERTER DATE : 2021-11-10 OAILY OMONTH OYEAR O20 YEARS Production : 0.000 kW Energy : 0.000 kWh ШQ Power 0.8 W 0.6 W 0.4 W 0.2 W 0.0 W-6 12 15 18 21 Next Update Time : 2021-11-10 10:39:8 Plant Type : Feed-in without Power Meter

## [History]

## [Calendar]

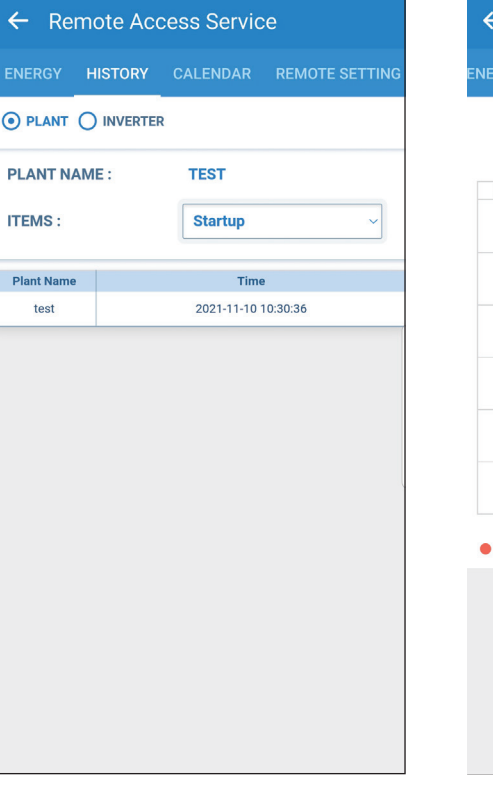

[Plant Setting]

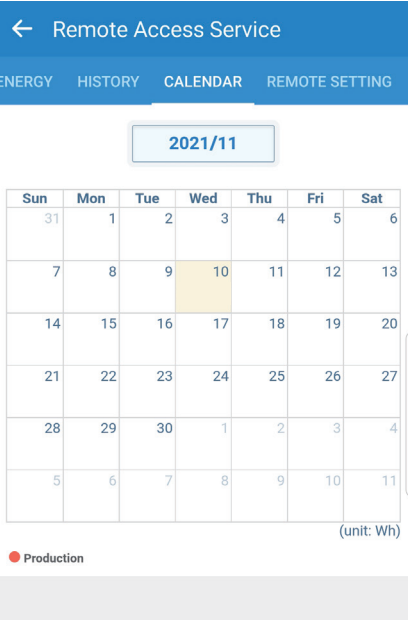

## [Remote Setting]

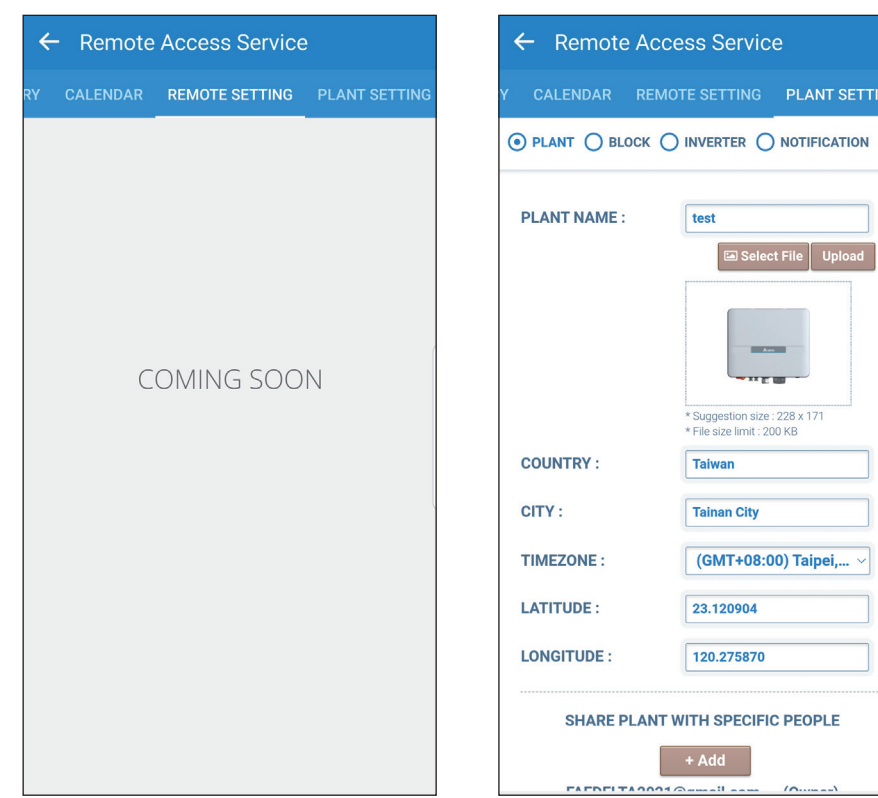

## **Connection of Inverter**

#### [PLANT]

| ← Remote Access Service     |                                 |                                |                    |  |  |
|-----------------------------|---------------------------------|--------------------------------|--------------------|--|--|
| ENERGY                      | HISTORY                         | CALENDAR                       | REMOTE SETTING     |  |  |
| 👛 23.                       | 4 °C 15.9°C / 2                 | 27.4°C   sunrise               | 22:11 sunset 09:17 |  |  |
| PLANT                       |                                 | 2                              |                    |  |  |
| DATE :                      |                                 | 2021-11-1                      | 0                  |  |  |
| DAILY                       | Омонтн О                        | YEAR O20 YEA                   | ARS                |  |  |
| Production :                | 0.000 kW En                     | ergy : 0.000 kWł               | 1                  |  |  |
|                             |                                 |                                | шQ                 |  |  |
| Power<br>1.0 W              |                                 |                                |                    |  |  |
| 0.8 W                       |                                 |                                |                    |  |  |
| 0.6 W                       |                                 |                                |                    |  |  |
| 0.4 W                       |                                 |                                |                    |  |  |
| 0.2 W                       |                                 |                                |                    |  |  |
| 0.0 W                       | 3 6                             | 9 12 *                         | 15 18 21           |  |  |
| Next Update<br>Plant Type : | Time : 2021-1<br>Feed-in withou | 1-10 10:39:8<br>It Power Meter |                    |  |  |
|                             |                                 |                                |                    |  |  |
|                             |                                 |                                |                    |  |  |
|                             |                                 |                                |                    |  |  |

## [INVERTER]

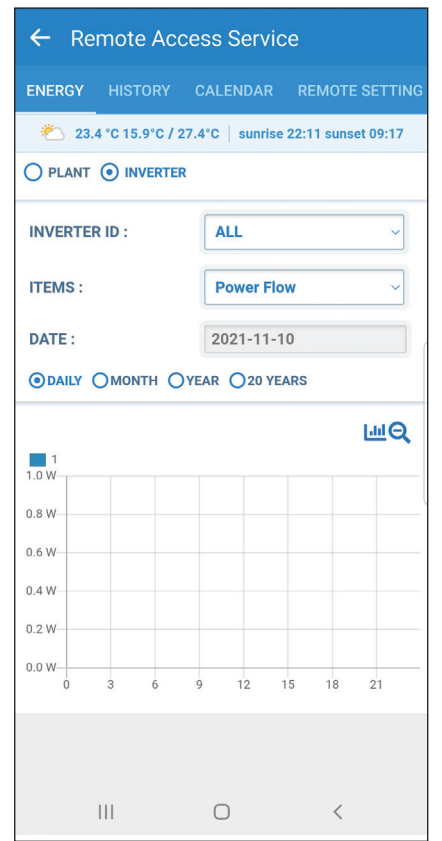

|            | ~  |
|------------|----|
| More Info. | ۲  |
| Power Flow | 0  |
| DC V/I     | 9y |
| AC V/I     | 0  |
|            |    |

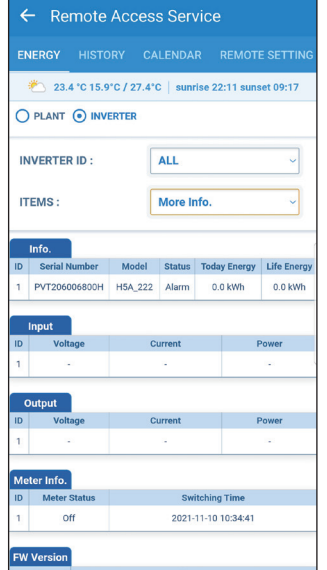

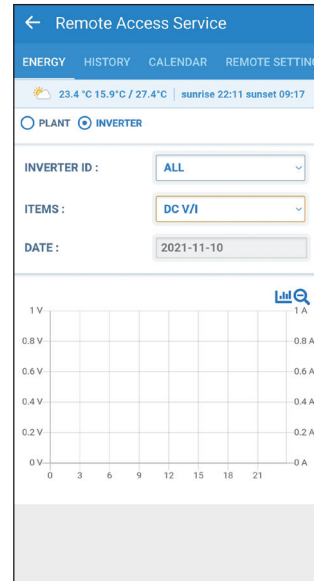

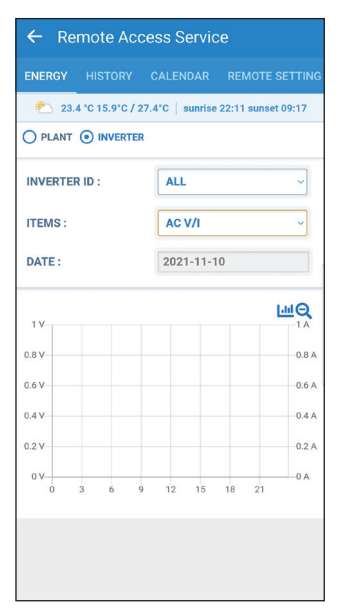

In "Energy" tab, users can check the energy production for their plant and the detail information of each inverter by selecting between Plant/ Inverter.

# **Connection of DC1**

## [PLANT]

| ← Remote Access Service                                                                                                    |                                       |                                      |                    |  |  |  |
|----------------------------------------------------------------------------------------------------|---------------------------------------|--------------------------------------|--------------------|--|--|--|
| ENERGY                                                                                                    | HISTORY                               | CALENDAR                             | REMOTE SETTING     |  |  |  |
| 🐔 24.                                                                                                    | 6 °C 15.8°C / 2                       | 27.3°C   sunrise                     | 06:11 sunset 17:17 |  |  |  |
| PLANT                                                                                                    | O DATA COI                            | LLECTOR 🔿 IN                         | VERTER             |  |  |  |
| DATE :                                                                                                    |                                       | 2021-11-1                            | 0                  |  |  |  |
| DAILY                                                                                                    | Омонтн С                              | YEAR O20 YE                          | ARS                |  |  |  |
| Production :<br>Consumptio<br>Energy : 0.0                                                                                                    | 0.000 kW Fe<br>n : 0.000 kW<br>00 kWh | ed-in : 0.000 kW<br>Purchased : 0.00 | o kW               |  |  |  |
| Image: Peed-In       Purchased       Power       Consumption         1.0 W       0.8 W       0.6 W       0.6 W       0.6 W         0.6 W       0.0 W       0.1 W       0.1 W       0.1 W         0.2 W       0.1 W       0.1 W       0.1 W       0.1 W         0.0 W       0.3 G       9       12       15       18       21         Next Update Time : 2021-11-10 15:48:56 |                                       |                                      |                    |  |  |  |
| Plant Type : Feed-in with Power Meter                                                                                                    |                                       |                                      |                    |  |  |  |
|                                                                                                    |                                       |                                      |                    |  |  |  |

## [DATA COLLECTOR]

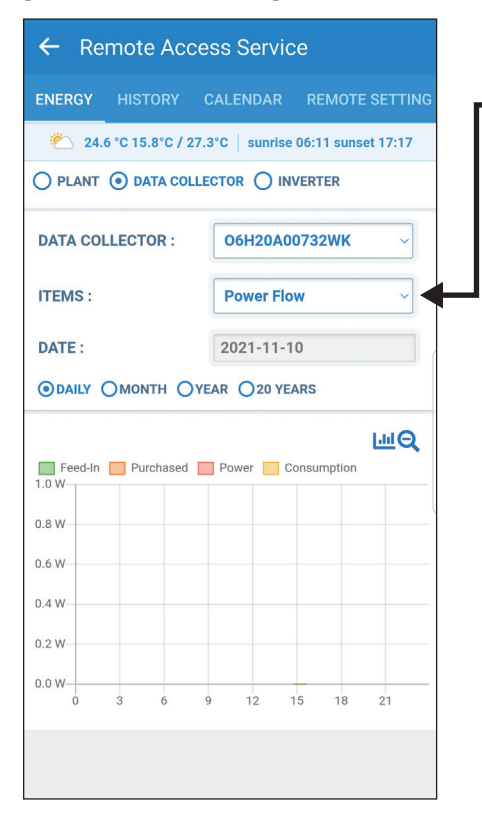

| More I         | nfo.          | 20  | 21-9-2      |                   | 0             |
|----------------|---------------|-----|-------------|-------------------|---------------|
| Power Flow 💿   |               |     |             | •                 |               |
| ← Rem          | ote Acces     | 29  | Servic      | <u>ъ</u>          |               |
| ENERGY H       | ISTORY C      | ALI | ENDAR       | REMOTE            | SETTING       |
| ്∆ 24.6 °C     | 15.8°C / 27.3 | °C  | sunrise     | 06:11 sunset      | t 17:17       |
|                | DATA COLLEC   | сто |             | VERTER            |               |
| DATA COLLE     | CTOR :        | 0   | 6H20A0      | 0732WK            | ~             |
| ITEMS :        |               | М   | ore Info    |                   | ~             |
| Info.          |               |     |             |                   |               |
| Data Collector | Serial Numbe  | er  | Model       | Meter<br>Quantity | FW<br>Version |
| 06H20A00732WK  | O6H20A00732WK |     | DC1_100     | 1                 | 2.03          |
| Energy         |               |     |             |                   |               |
| Data Collector | Today Energy  |     | Life Energy |                   |               |
| 06H20A00732WK  | 0.0 kWh       |     | 0.0 kWh     |                   |               |
|                |               |     |             |                   |               |

## [INVERTER]

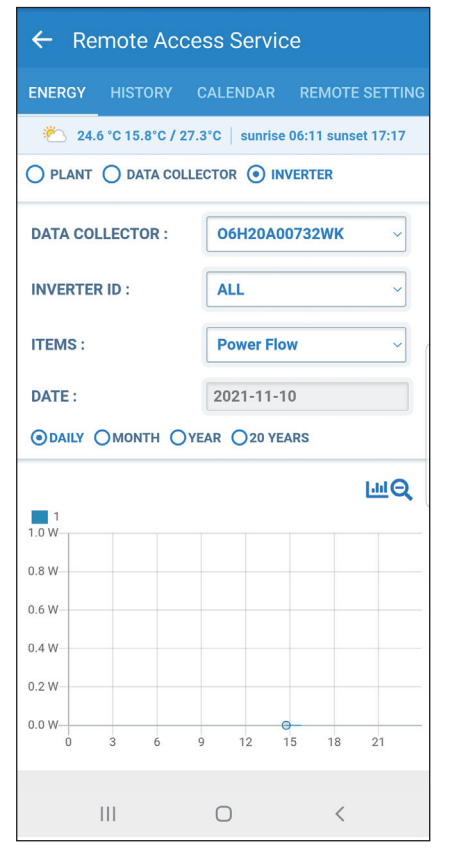

| _       |            |   | _       |
|---------|------------|---|---------|
| IN      | More Info. |   |         |
|         | Power Flow | 0 |         |
| ID<br>1 | DC V/I     | 0 | r<br>Vh |
| ID      | AC V/I     | 0 |         |
|         |            |   |         |

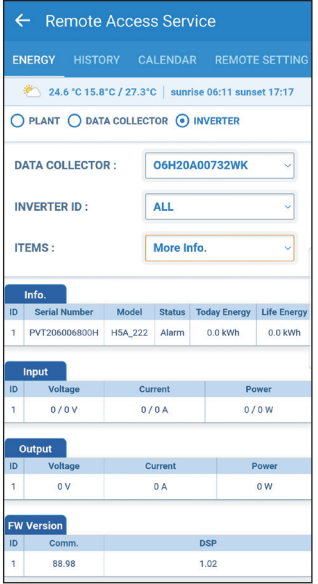

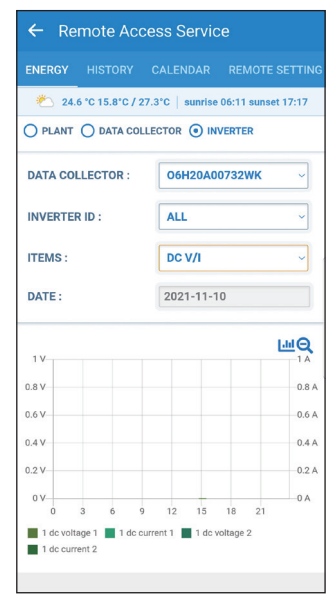

![](_page_30_Figure_11.jpeg)

## **Connection of Inverter**

## [PLANT]

| ← Remote Access Service |         |            |                |  |  |  |  |
|-------------------------|---------|------------|----------------|--|--|--|--|
| ENERGY                  | HISTORY | CALENDAR   | REMOTE SETTING |  |  |  |  |
|                         |         |            |                |  |  |  |  |
| PLANT NAME : TEST       |         |            |                |  |  |  |  |
| ITEMS :                 |         | Startup    | ~              |  |  |  |  |
| Plant Name              |         | Time       |                |  |  |  |  |
| test                    |         | 2021-11-10 | 10:30:36       |  |  |  |  |
|                         |         |            |                |  |  |  |  |
| I                       | 11      | Ο          | <              |  |  |  |  |

## [INVERTER]

![](_page_31_Picture_5.jpeg)

| Event              | 0021-0-12               |
|--------------------|-------------------------|
| Disconnect         | 0                       |
| Startup            | 0                       |
| ← Remote Acc       | ess Service             |
| O PLANT O INVERTER | CALENDAR REMOTE SETTING |
| INVERTER ID :      | ALL ~                   |
| ITEMS :            | Disconnect ~            |
| START DATE :       | 2021-11-10              |
| END DATE :         | 2021-11-10              |
| ID Start           | End                     |
|                    |                         |
|                    |                         |
|                    |                         |

![](_page_31_Picture_7.jpeg)

In "History" tab, users can check the startup date and the event log for each inverter by selecting between Plant/ Inverter.

# **Connection of DC1**

## [PLANT]

| ← Remote Access Service |         |            |                |
|-------------------------|---------|------------|----------------|
|                         | HISTORY | CALENDAR   | REMOTE SETTING |
| PLANT (                 | DATA CO |            | VERTER         |
| PLANT NA                | ME :    | TEST       |                |
| ITEMS :                 |         | Startup    | ~              |
| Plant Name              |         | Time       | 2              |
| test                    |         | 2021-11-10 | 14:43:43       |
|                         |         |            |                |
| I                       | 1       | Ο          | <              |

## [DATA COLLECTOR]

| ← Remote Access Service |            |                |  |  |
|-------------------------|------------|----------------|--|--|
| ENERGY HISTORY          | CALENDAR   | REMOTE SETTING |  |  |
| O PLANT  O DATA COL     | O PLANT    |                |  |  |
| DATA COLLECTOR :        | 06H20A00   | 732WK ~        |  |  |
| ITEMS :                 | Disconnect | t v            |  |  |
| START DATE :            | 2021-11-10 | )              |  |  |
| END DATE :              | 2021-11-10 |                |  |  |
| Data<br>Collector Start |            | End            |  |  |
|                         |            |                |  |  |
|                         |            |                |  |  |
|                         |            |                |  |  |
|                         |            |                |  |  |
|                         |            |                |  |  |
|                         |            |                |  |  |
| Ш                       | 0          | <              |  |  |

![](_page_32_Picture_5.jpeg)

## [INVERTER]

| ENERGY HISTORY CALENDAR REMOTE<br>O PLANT O DATA COLLECTOR O INVERTER<br>DATA COLLECTOR : 06H20A00732WK<br>INVERTER ID : ALL | ← Remote Access Service |  |  |
|----------------------------------------------------------------------------------------------------|-------------------------|--|--|
| O PLANT     O DATA COLLECTOR     INVERTER       DATA COLLECTOR:     06H20A00732WK       INVERTER ID:     ALL                 | SETTING                 |  |  |
| DATA COLLECTOR : 06H20A00732WK INVERTER ID : ALL                                                                             |                         |  |  |
| INVERTER ID :                                                                                                    | ~                       |  |  |
|                                                                                                    | ~                       |  |  |
| ITEMS : Event                                                                                                    | ~                       |  |  |
| START DATE : 2021-11-10                                                                                                    |                         |  |  |
| END DATE : 2021-11-10                                                                                                    |                         |  |  |
| ID Time Event                                                                                                    |                         |  |  |
| 1 2021-11-10 Internal Communication Fault (betw<br>14:55:19 (F23)                                                            | een Display)            |  |  |
| 1 2021-11-10 Failsafe (F114)                                                                                                 | Failsafe (F114)         |  |  |
|                                                                                                    |                         |  |  |

| Event         | 0001-0-0      | ۲              |
|---------------|---------------|----------------|
| Disconne      | ect           | 0              |
| Startup       |               | 0              |
| ← Remote      | Access Servic | e              |
| ENERGY HISTO  | DRY CALENDAR  | REMOTE SETTING |
|               |               | VERTER         |
| DATA COLLECTO | R : 06H20A0   | 0732WK ~       |
| INVERTER ID : | ALL           | ~              |
| ITEMS :       | Disconnec     | st ~           |
| START DATE :  | 2021-11-1     | 0              |
| END DATE :    | 2021-11-1     | 0              |
| ID St         | art           | End            |
|               |               |                |

![](_page_32_Picture_9.jpeg)

# CALENDAR

## **Connection of Inverter**

![](_page_33_Figure_2.jpeg)

## **Connection of DC1**

![](_page_33_Figure_4.jpeg)

# **Plant Setting**

### **Connection of Inverter**

PLANT: Users can change plant info and share plant info with others.

\_\_\_\_

BLOCK : Users can group several devices into a block and the information of the block will be shown in Energy tab.

INVERTER : Users can check ID, S/N of the devices.

NOTIFICATION : Users can set up multiple email account and the cloud will send fault/ error notification of the plant to these email addresses.

[BLOCK]

## [PLANT]

| ← Remote Access Service                   |                                                             |  |
|-------------------------------------------|-------------------------------------------------------------|--|
| Y CALENDAR                                | REMOTE SETTING PLANT SETTING                                |  |
| PLANT O BLOCK O INVERTER O NOTIFICATION   |                                                             |  |
| PLANT NAME :                              | test                                                        |  |
|                                           |                                                             |  |
| COUNTRY :                                 | * Suggestion size : 228 × 171<br>* File size limit : 200 KB |  |
| CITY :                                    | Tainan City                                                 |  |
| TIMEZONE :                                | (GMT+08:00) Taipei, >                                       |  |
| LATITUDE :                                | 23.120904                                                   |  |
| LONGITUDE :                               | 120.275870                                                  |  |
| SHARE PLANT WITH SPECIFIC PEOPLE<br>+ Add |                                                             |  |

## [INVERTER]

| ← Remote Access Service |                            |  |
|-------------------------|----------------------------|--|
| Y CALENDAR RE           | MOTE SETTING PLANT SETTING |  |
| O PLANT O BLOCK         |                            |  |
| INVERTER ID :           | <b>1</b> ~                 |  |
| INVERTER NAME :         | INVERTER NAME              |  |
| SERIAL NUMBER :         | PVT206006800H              |  |
| MAC :                   | 88DA1A5A5650               |  |
| INVERTER ID :           | 1                          |  |
| Apply                   | Delete                     |  |
|                         |                            |  |

| ← Remote     | e Access Servic     | е              |
|--------------|---------------------|----------------|
| Y CALENDAR   | REMOTE SETTING      | PLANT SETTING  |
| O PLANT 💿 BL |                     | ) NOTIFICATION |
| BLOCK :      | + Add New E<br>EDIT | V              |
| BLOCK NAME : | BLOCK NAME          |                |
| DEVICES :    |                     |                |
| ALL :        |                     |                |
| □ 1          |                     |                |
|              |                     |                |
|              |                     |                |
|              |                     |                |
|              |                     |                |
|              |                     |                |
| App          | ly                  | Delete         |

## [NOTIFICATION]

| ← Remote Access Service |           |         |               |
|-------------------------|-----------|---------|---------------|
| CALENDAR                | REMOTE    | SETTING | PLANT SETTING |
| O PLANT O BLOO          | ck () inv | erter 🤆 |               |
| E-mail                  | Fault     | Error   | Disconnection |
| FAEDELTA202             |           |         | Cancel ~      |
| +                       |           |         |               |
|                         |           |         |               |
|                         |           |         |               |
|                         |           |         |               |
|                         |           |         |               |
|                         |           |         |               |
|                         | Ар        | ply     |               |

## **Connection of DC1**

PLANT: Users can change plant info and share plant info with others.

BLOCK : Users can group several devices into a block and the information of the block will be shown in Energy tab.

DATA COLLECTOR : Users can check ID and serial number of the DC1.

INVERTER : Users can check ID, S/N of the inverter.

NOTIFICATION : Users can set up multiple email account and the cloud will send fault/ error notification of the plant to these email addresses.

#### [PLANT]

| ← Remote Access Service                   |                                             |                    |
|-------------------------------------------|---------------------------------------------|--------------------|
| Y CALENDAR REMO                           | TE SETTING                                  | PLANT SETTING      |
| PLANT O BLOCK O DATA COLLECTOR O INVERTER |                                             |                    |
|                                           |                                             |                    |
| PLANT NAME :                              | test                                        |                    |
|                                           | Selec                                       | t File Upload      |
|                                           | _                                           | -                  |
|                                           | - System Francesco                          |                    |
|                                           | rener as                                    | <u>Lealth</u>      |
|                                           | * Suggestion size<br>* File size limit : 20 | 228 x 171<br>00 KB |
| COUNTRY :                                 | Taiwan                                      |                    |
| CITY :                                    | Tainan City                                 |                    |
| TIMEZONE :                                | (GMT+08:0                                   | 0) Taipei, 🗸       |
| LATITUDE :                                | 23.120928                                   |                    |
| LONGITUDE :                               | 120.275862                                  |                    |
| SHARE PLANT WITH SPECIFIC PEOPLE          |                                             |                    |
| + Add<br>FAEDELTA2021@gmail.com (Owner)   |                                             |                    |

# [BLOCK]

|             | ~    |
|-------------|------|
| + Add New B | lock |
| BLOCK NAME  | :    |
|             |      |
| 2WK :       |      |
|             |      |
|             |      |
|             |      |
|             |      |
|             |      |
|             |      |
|             |      |
|             | EDIT |

## [DATA COLLECTOR]

| ← Remote Access Service                     |                          |  |  |
|---------------------------------------------|--------------------------|--|--|
| Y CALENDAR REMO                             | TE SETTING PLANT SETTING |  |  |
| O PLANT O BLOCK O DATA COLLECTOR O INVERTER |                          |  |  |
|                                             |                          |  |  |
| DATA COLLECTOR :                            | 06H20A00732WK ~          |  |  |
| COLLECTOR NAME :                            | COLLECTOR NAME           |  |  |
| SERIAL NUMBER :                             | 06H20A00732WK            |  |  |
| MAC :                                       | 0035FF93B562             |  |  |
| Apply Delete                                |                          |  |  |
|                                             |                          |  |  |

## [INVERTER]

| ← Remote Access Service                     |                            |  |  |
|---------------------------------------------|----------------------------|--|--|
| Y CALENDAR REM                              | MOTE SETTING PLANT SETTING |  |  |
| O PLANT O BLOCK O DATA COLLECTOR O INVERTER |                            |  |  |
|                                             |                            |  |  |
| DATA COLLECTOR :                            | 06H20A00732WK ~            |  |  |
| INVERTER ID :                               | <b>1</b>                   |  |  |
| INVERTER NAME :                             | INVERTER NAME              |  |  |
| SERIAL NUMBER :                             | PVT206006800H              |  |  |
| INVERTER ID :                               | 1                          |  |  |
| Apply                                       | Delete                     |  |  |

## [NOTIFICATION]

![](_page_35_Picture_15.jpeg)

# 4.2.3. Restore a DC1

### ATTENTION

- Before restoring DC1, please backup the data from old DC1 (refer to chapter 5.4).

- Please insert the USB with the backup file to a new DC1 and start to restore.

#### Click Menu --> Restore a DC1

Select the serial number of the new DC1.

Select the serial number of the old DC1.

| ≡                                                                             | ← Search Device                                              | ← Restore a DC1                                                                    |
|-------------------------------------------------------------------------------|--------------------------------------------------------------|------------------------------------------------------------------------------------|
| <ul> <li>Monitor my plant</li> </ul>                                          | Data Collector                                               | *The SN filled in here must be the same with the backup DC1's SN                   |
| Local monitoring                                                              | New DC1 serial number -30dBm                                 | Choose SN In Plant                                                                 |
| Remote monitoring                                                             | DELTA-06H19600511WC -65dBm                                   | DC1 SN Old DC1 serial number                                                       |
| Residie a DCT                                                                 |                                                              | Add SN From Entry                                                                  |
| Create new plant or device                                                    |                                                              | _                                                                                  |
| View/Change shared plant list                                                 |                                                              | DC1 SN                                                                             |
| > Support                                                                     | QR Code Type-In                                              | CHOOSE THE FILE                                                                    |
|                                                                               | • System Kealy<br>• Inverte Com.<br>• Insurat Com.<br>▲ www. |                                                                                    |
| Please insert the USB with the backup file to a new DC1 and start to restore. | SET                                                          | if the serial is not on the list,<br>users can try to type in the<br>S/N manually. |

#### Click "CHOOSE THE FILE"

![](_page_36_Picture_9.jpeg)

Confirm the serial number of the old DC1. Check if the file is correct, then click "Start".

Type in the password of the old DC1.

![](_page_37_Picture_1.jpeg)

Starting the restore process.

Restoring takes around 150 sec.

Click "OK" to proceed.

#### DONE.

![](_page_37_Picture_3.jpeg)

# 4.3. Create new plant or device

For more details, please refer to Chapter 2 "Commissioning".

![](_page_38_Picture_2.jpeg)

# 4.4. View/Change shared plant list

User (owner) can arrange the authority for others. An account who has the authority to check the plant can view the shared plant list here. \*Only a plant owner can edit the shared plant list.

![](_page_39_Figure_2.jpeg)

| $\leftarrow$ View/Change shared plant list |                                |                                    |
|--------------------------------------------|--------------------------------|------------------------------------|
| test ~                                     | → test → Select the plant to   | be edited.                         |
| Owner   Name Email Address                 | Click here to check the fu     | unction accessibility              |
| user FAEDELTA2021@gmail.com                | _                              | Share plant with specific people X |
| Manager  No. Name Email Address Viewer     | ———→ 🖉 Edit the authority list | ▲ Demo E-mail@exa M ✓ X            |
| No. Name Email Address                     |                                | <b>▲</b> +                         |
|                                            |                                | Send                               |

- kWh

38.8 kW

\* The plant owner can add another account also as a plant owner (Maximum number of owners: 2).

Password needed,

P

0

please contact local service.

ß

8

1

 $\checkmark$ 

Plant setting (Local)

Edit share list

Change device password

\* If a shared account has not registered to MyDeltaSolar Cloud, the Cloud will send an invitation email to them.

# 4.5. Support

There are three options in "Support": "Announcement", "Manual" and "Contact us".

![](_page_40_Picture_2.jpeg)

(2) Manual

Users will be directed to the Cloud page, where the device manuals can be download.

#### ③ Contact us

With Internet ability : please fill in the request form and submit to the customer service. Without Internet ability : please contact the local contact window shown on APP.

![](_page_40_Picture_7.jpeg)

| ← Ma            | anual          |                |               |             |
|-----------------|----------------|----------------|---------------|-------------|
|                 |                |                |               |             |
| Inverter        | Battery        | Data Collector | Power Monitor | Power Meter |
| Comm. Unit      | Mobile Ap      | p              |               |             |
|                 |                |                |               |             |
| GINGLE          | THAGE          |                |               |             |
|                 |                |                |               |             |
|                 |                |                |               |             |
| Anna            |                |                |               |             |
|                 |                |                |               |             |
| H2.5 / H        | 3 / H3A        | / H4A / H5     | Α             |             |
| Operation and   | Installation N | lanual :       |               |             |
| 🛃 Englis        | sh 🛃           | 繁體中文           | 🛃 Português   |             |
| Quick Installat | ion Guide:     |                |               |             |
| Finalia         | sh             |                |               |             |
| Englis          | 511            |                |               |             |
|                 |                |                |               |             |
| H5A_222         | 2              |                |               |             |
| Operation and   | Installation N | lanual :       |               |             |
| 🛃 Englis        | sh 🛃           | 繁體中文           |               |             |
| 0.1.1.1.1       | 014- 1         |                |               |             |

| - Contact Us           |                    |
|------------------------|--------------------|
| CONTACT US             |                    |
| Delta Inc. Customer Se | rvice              |
| NAME :                 | User Name          |
| E-MAIL :               | E-mail@example.com |
| REGION :               | Australia ~        |
| PHONE :                | Phone number       |
| TITLE :                | Title              |
| MESSAGE :              | Message            |
| Submit                 | Reset              |

# **5.Application**

This chapter shows the setup of some typical functions, including communication modes of DC1, I-V curve function and dynamic power control function (export & generation limit).

Select "static" for Protocol, after setting the

Oliale "OV" to ask the setting

# 5.1. Modbus TCP/IP

If the communication protocol of DC1 is Modbus TCP/IP, please follow the process below to set up the IP address.

# LOCAL SETTING -> Network

| > Network Setting                       | IP information, click "SET INFO". | Click OK to save the settings. |
|-----------------------------------------|-----------------------------------|--------------------------------|
| ← Local Point-to-Point Monitoring       | Network Setting                   | Network Setting                |
| RY CALENDAR LOCAL SETTING PLANT SETTING | Interface: Ethernet               | Interface: Ethernet            |
| 0902                                    | Protocol: static                  | Protocol: static               |
| Network Setting                         | IP Address                        | IP Address                     |
| Connect to Internet                     | Subnet Mask                       | S Changes saved                |
|                                         | Gateway IP                        | OK                             |
|                                         | DNS 1                             | DNS1                           |
|                                         | DNS 2                             | DNS 2                          |
|                                         | SET INFO                          | SET INFO                       |
|                                         |                                   |                                |

| ← Network Setting |
|-------------------|
| Network Setting   |
| Interface: Wi-Fi  |
| Protocol: dhep    |
| IP Address        |
| Subnet Mask       |
| Gateway IP        |
| DNS 1             |
| DNS 2             |
| SET INFO          |

#### Interface

Ethernet or Wi-Fi

#### Protocol

#### dhcp

System will automatically assign an IP address.

#### static

- 1. IP Address: Please enter a specified IP address.
- 2. Subnet Mask: Please enter a subnet mask.
- 3. Gateway IP: Please enter the IP address of the router.
- 4. DNS1: Please enter DNS1 for the network.
- 5. DNS2: Please enter DNS2 for the network.
- 6. Click "SET INFO" to complete the setup.

#### IP Address

Set the IP to be specified for third-party monitoring.

#### Subnet Mask

Set the Mask to be specified for third-party monitoring.

#### Gateway IP

Set the Gateway to be specified for third-party monitoring.

#### DNS1

If DC1 has no external connection requirements, you do not need to fill it out. If yes, fill in the DNS that can be used.

#### DNS2

Same as DNS1, this is the alternate DNS.

Click "SET INFO" to complete the setup. Read the external communication address via this IP.

# 5.2. Modbus RTU (Forward mode)

Forward mode is suitable for third party monitoring systems which have already integrated Delta Modbus RTU protocol in.

#### LOCAL SETTING -> Maintenance -> Forward mode

Please contact Delta local service for the password.

![](_page_42_Picture_5.jpeg)

#### Click "OK" to save the settings.

![](_page_42_Picture_7.jpeg)

#### Click "YES".

#### Save complete.

| ← Forward mode                                      | ← Forward mode    |
|-----------------------------------------------------|-------------------|
| Status: ON OFF                                      | Status: ON OFF    |
| Updating settings                                   | Updating settings |
| C                                                   |                   |
|                                                     |                   |
| Do you want to set forward mode to ON?              | Save complete     |
| NO YES                                              | OK                |
| Ŭ                                                   |                   |
| Do you want to set forward mode to<br>ON?<br>NO YES | Save complete     |

# 5.3. IV Curve

#### LOCAL SETTING -> Maintenance -> Forward mode

![](_page_43_Figure_3.jpeg)

Please contact Delta local service for the password.

....

Cancel

Aassword. Function Setting ^ DRM0 Partial/Zero Export Service people only SERVICE CODE

Submit

Check the inverter for IV curve scan.

| ÷        | IV Curve              |
|----------|-----------------------|
| D ID     | SN Status             |
|          | O9Y19700007W0 Waiting |
|          | •                     |
|          | SINGLE                |
|          | MULTI                 |
| Select I | D Select String       |
|          |                       |
|          |                       |
|          |                       |
|          |                       |
|          |                       |

![](_page_43_Figure_8.jpeg)

▶ a. Click "SINGLE", DC1 will scan the IV curve one by one.

b. Click "MULTI", DC1 will scan the IV curve for all inverters at once. \*We suggest to use "SINGLE" in order to avoid power drop of your plant.

# DC1

LOCAL SETTING -> Maintenance -> Export/Generation Limit Please contact Delta local service for the password.

Please select the suitable function accordingly, then fill in the required setting and click "SAVE".

| ← Local Point-to-Point Monitoring        | Function Setting A       | ← Export/Generation limit                                                                                                    |
|------------------------------------------|--------------------------|----------------------------------------------------------------------------------------------------|
| IRY CALENDAR LOCAL SETTING PLANT SETTING | Partial/Zero Export      | Info                                                                                                    |
| test12345                                |                          |                                                                                                    |
| ર્રÕુ Function Setting ≺                 |                          | Function: VDE4105                                                                                                    |
| DRM0<br>Export/Generation limit          |                          | Mode: Off                                                                                                    |
| Dry Contact                              |                          | Rates: 0 %                                                                                                    |
| Phase Interlock<br>IV Curve              | Cancel Submit            | Plant capacity: 0 (kW)                                                                                                    |
|                                          |                          | SAVE                                                                                                    |
|                                          |                          |                                                                                                    |
|                                          | Fur<br>Mo<br>Rai<br>(All | nction: Operation base on different regulation.<br>ode: To enable or disable the function<br>tes & Plant capacity: Setting of the export power<br>lowable export power = Plant capacity x Rates) |

For those models in AU/NZ with built-in power meter, export limit and generation limit can be achieved without additional external power meter. Setting as shown as follows:

LOCAL SETTING -> Maintenance -> Export/Generation Limit

| Please contact Delta local service for the |  |
|--------------------------------------------|--|
| password.                                  |  |

Make sure the Internal Meter is set "ON", turn on the required function and click "Single SET".

| ← Local Point-to-Point Monitoring                                                                                               | Function Setting                     | ← Export/Generation limit       |
|----------------------------------------------------------------------------------------------------|--------------------------------------|---------------------------------|
| INFO HISTORY LOCAL SETTING PLANT SETTING                                                                                        | Partial/Zero Export                  | INFORMATION                     |
| ۲     ۲       ۲     ۲       ۲     ۲                                                                                             | Service people only     SERVICE CODE | Meter total power :0.0 kW       |
| DRM0                                                                                                    |                                      | Inverter total power :0.0 kW    |
|                                                                                                    |                                      | Internal Meter : 🧿 ON 🔿 OFF     |
|                                                                                                    | Cancel Submit                        | Function AS4777.2:2020          |
|                                                                                                    |                                      | Export limit: On(Soft)          |
|                                                                                                    |                                      | Export limit power: 4990 (W)    |
| Internal Meter: Should be set ON to apply power limit control function<br>Function: Set in default based on the country setting |                                      | Generation limit: ON            |
| Export limit power: Allowable export power                                                                                      |                                      | Generation limit power: $0$ (W) |
| Generation limit: To enable and disable the function<br>Generation limit power: Allowable generation power                      |                                      |                                 |

# 6. Maintenance

This chapter describes different maintaining processes for plants with Delta inverters, such as firmware update, inverter replacement, etc.

# 6.1. Firmware update

This section shows how to update the firmware for DC1 and WiFi inverter. Please refer to 6.1.1 and 6.1.2 for more details.

# 6.1.1. DC1 Firmware Update

## [DC1 Firmware Update - Delta Server update method]

LOCAL SETTING -> Maintenance -> DC1 Firmware Update

#### Select Download Access.

#### Click "Delta server".

![](_page_45_Figure_9.jpeg)

#### Click "OK".

![](_page_45_Picture_11.jpeg)

Downloading...

0

| DC1 Info                      |        |
|-------------------------------|--------|
| DC1 FW: 01.30                 |        |
| SN: 06H20A00737WK             |        |
| DC1 FW Update                 |        |
| Download Access: Delta Server |        |
| DOWNLOAD DC1 FW FILE          | $\cap$ |
| Download Status : Downloading |        |
| DC1 FIRMWARE UPDATE           |        |

Click "DOWNLOAD DC1 FW FILE".

#### After the FW download, please click "DC1 FIRMWARE UPDATE" to start the updating process.

![](_page_46_Picture_1.jpeg)

Click "OK".

Select the serial number of DC1.

![](_page_46_Picture_3.jpeg)

Sending file to DC1...

| ← DC1 Firmware Update               |  |
|-------------------------------------|--|
| DC1 Info                            |  |
| DC1 FW: 01.30                       |  |
| SN: 06H20A00737WK                   |  |
| DC1 FW Update                       |  |
| Download Access: Delta Server       |  |
| DOWNLOAD DC1 FW FILE                |  |
| Download Status : Finished: V02.01  |  |
| DC1 FIRMWARE UPDATE                 |  |
| Update Status : Sending file to DC1 |  |
|                                     |  |

### DC1 is updating...

| ← DC1 Firmware Update                                                                                    |
|----------------------------------------------------------------------------------------------------|
| DC1 Info                                                                                                 |
| DC1 FW: 01.30                                                                                            |
| SN: 06H20A00737WK                                                                                        |
| DC1 FW Update                                                                                            |
| Download Access: Delta Server                                                                            |
| DOWNLOAD DC1 FW FILE                                                                                     |
| Download Status : Finished: V02.01                                                                       |
| DC1 FIRMWARE UPDATE                                                                                      |
| Update Data Collector is updatingThe LED<br>Status : indicator will turn red.Please wait 2~4<br>minutes. |

Successfully updated DC1.

| ← DC1 Firmware Update                                   |
|---------------------------------------------------------|
| DC1 Info                                                |
| DC1 FW: 02.01                                           |
| SN: 06H20A00737WK                                       |
| DC1 FW Update                                           |
| Download Access: Delta Server                           |
| DOWNLOAD DC1 FW FILE                                    |
| Download Status : Finished: V02.01                      |
| DC1 FIRMWARE UPDATE                                     |
| Update Successfully updated Data<br>Status : Collector. |
|                                                         |

## [DC1 Firmware Update - USB update method]

LOCAL SETTING -> Maintenance -> DC1 Firmware Update

#### Select Download Access.

![](_page_47_Figure_3.jpeg)

![](_page_47_Figure_4.jpeg)

DC1 is updating...

# Click "DOWNLOAD DC1 FW FILE".

| ← DC1 Firmware Update |
|-----------------------|
| DC1 Info              |
| DC1 FW: 01.30         |
| SN: 06H20A00737WK     |
| DC1 FW Update         |
| Download Access: USB  |
| DOWNLOAD DC1 FW FILE  |
| Download Status :     |

#### After the FW download, please click "DC1 FIRMWARE UPDATE"

to start the updating process.

 $\leftarrow$ 

**DC1 Info** 

#### $\leftarrow$ DC1 Firmware Update DC1 Firmware Update **DC1 Info** DC1 FW: 01.30 DC1 FW: 01.30 SN: 06H20A00737WK SN: 06H20A00737WK **DC1 FW Update DC1 FW Update** Download Access: USB Download Access: USB DOWNLOAD DC1 FW FILE DOWNLOAD DC1 FW FILE Download Status : Finished: 02.01 Download Status : Finished: 02.01 DC1 FIRMWARE UPDATE Update Status : ---Update Data Collector is updating...The LED Status : indicator will turn red.Please wait 2~4 minutes.

Successfully updated DC1.

| ← DC1 Firmware Update                                   |
|---------------------------------------------------------|
| DC1 Info                                                |
| DC1 FW: 02.01                                           |
| SN: 06H20A00737WK                                       |
| DC1 FW Update                                           |
| Download Access: USB                                    |
| DOWNLOAD DC1 FW FILE                                    |
| Download Status : Finished: 02.01                       |
| DC1 FIRMWARE UPDATE                                     |
| Update Successfully updated Data<br>Status : Collector. |
|                                                         |

# 6.1.2. Inverter FW Update

# [Inverter FW Update - connection of DC1]

LOCAL SETTING -> Maintenance -> Inverter Firmware Update

![](_page_48_Picture_3.jpeg)

#### Select a method to get Internet ability.

![](_page_48_Picture_5.jpeg)

Select FW type, please confirm with local service for the FW type.

| RED: 00.00                    | DSP : |
|-------------------------------|-------|
| CS: 00.00                     | RED : |
| Inverter FW Update            | CS:   |
| GET CURRENT FIRMWARE VERSIONS | I     |
| Firmware Type :               |       |
| Firmware Version :            | Firm  |
| Download Status :             | Firm  |
| UPDATE SINGLE INVERTER        | Down  |

After download complete, please click "UPDATE" to start process.

Click "YES".

![](_page_48_Picture_9.jpeg)

#### Downloading...

![](_page_48_Picture_11.jpeg)

#### Click "OK".

![](_page_49_Picture_1.jpeg)

Updating...

![](_page_49_Picture_3.jpeg)

Success.

| Inverter FW Update            |  |  |
|-------------------------------|--|--|
| GET CURRENT FIRMWARE VERSIONS |  |  |
| Firmware Type :               |  |  |
| Firmware Version : 02.01      |  |  |
| Download Status : Finished    |  |  |
| UPDATE SINGLE INVERTER        |  |  |
| SAME MODEL UPDATE             |  |  |
| Update Status                 |  |  |
| Success                       |  |  |

## [Inverter FW Update - connection of inverter]

LOCAL SETTING -> Maintenance -> Firmware Update

#### Enter Firmware update page.

| ← Firmware Update | Inverter N                    |
|-------------------|-------------------------------|
| <b>DELTA</b>      | Firmware                      |
| Inverter Model:   | Click or<br>automa<br>for Rou |
|                   | Status:                       |

Click "OK" the app will ask users to connect to Internet.

![](_page_50_Picture_5.jpeg)

#### Click "Inverter Model".

| ← Firmware Up                     | odate |
|-----------------------------------|-------|
|                                   | ELTA  |
| Inverter Model:<br>Firmware Type: |       |

Select a Inverter model for FW update.

Select FW type, please confirm with local service for the FW type.

Firmware Update

Mobile data can be also used as internet connection (You will have to manually turn it ON/OFF). Please select mobile data only when there is no Wi-Fi signal.

| H2.5~H5A Flex |   |
|---------------|---|
| H3A_222       | l |
| H5A_222       | l |
| H4J-22        | l |
| H5.5J22       | l |
| H6J_24        | l |
| H6J           | l |
| H5E_220       |   |
|               |   |

![](_page_50_Picture_11.jpeg)

#### Click "Load Hex File".

![](_page_50_Picture_13.jpeg)

After downloading complete, click "Scan inverter".

![](_page_50_Figure_15.jpeg)

Select the Inverter serial number for FW update.

|                       |         | 01-1-1-1 |
|-----------------------|---------|----------|
| Serial Number         | aBm     | Status   |
| Delta-05Q18500961W0   | -33     |          |
| Delta-O9Y19800016W0   | -40     |          |
| Ca-O9Y19700007W0      | -53     |          |
| Delta-PVT206006800H   | -70     |          |
| Update                | Inverte | r        |
|                       |         |          |
|                       |         |          |
|                       |         |          |
|                       |         |          |
| Firmware Version :    |         |          |
| 02                    | .07     |          |
| Information:          |         |          |
| Product ID : 52000200 |         |          |

## Select a method to get Internet ability.

\*Due to the policy of Android & iOS system permission, if you do not use '4G', then please turn off the mobile data before you press the 'Next' button.

**Router/Others** 

4G/3G(mobile data)

U Wi-Fi Router

Please select target device's SSID

0

Click "Update Inverter".

| ← Firmware Update                                                                                                    | ← Firmware Update                                                                                                    | Scan inverter<br>If your device is not on the list. Please click on scan and<br>move closer to your device.                                                                                                    |
|----------------------------------------------------------------------------------------------------|----------------------------------------------------------------------------------------------------|----------------------------------------------------------------------------------------------------|
| Serial Number     dBm     Status       Delta-05Q18500961W0     -33       Delta-09Y19800016W0     -40     Checking connection of inverter       Delta-09Y19700007W0     -53       Delta-PVT206006800H     -70 | Serial Number         dBm         Status           Delta-05Q18500961W0         -33         -33           Delta-09Y19800016W0         -40         Upgrading           Delta-09Y19700007W0         -53         -53           Delta-PVT206006800H         -70         -70 | Serial Number         dBm         Status           Delta-05Q18500961W0         -33           Delta-09Y19800016W0         -40         Success           Delta-09Y19700007W0         -53           Delta-PVT206006800H         -70 |
| ر                                                                                                    | Transmission: 8% 136                                                                                                    | Update inverter                                                                                                    |
| Firmware Version :                                                                                                    | Firmware Version :                                                                                                    | Firmware Version :                                                                                                    |
| 02.07<br>Information:<br>Product ID : 52000200<br>Processor : 0<br>Start address : 08020000<br>Stop address : 080FFFFF<br>CheckSum : 0x064F<br>OK                                                            | 02.07<br>Information:<br>TCPGetPIDCmd done<br>ReqBoot1Tcp done<br>ReqBoot2Tcp done<br>ProcessorSelectTCP done<br>BankSelectTCP done<br>InternalProcTCP done                                                                                                    | 02.07<br>Information:<br>BurnProcessTCP done<br>BankCloseProcTCP done<br>BurnDoneProcTCP done<br>InternalProcTCP_final done<br>Total Tx Len :227968                                                                              |
|                                                                                                    |                                                                                                    |                                                                                                    |

Click "OK".

Upgrading...

# 6.2. Replace inverter

\* Please contact local service for the password

Select the connection method of DC1 and

inverter then click "SEARCH".

This section describes how to replace a inverter when it is registered under a DC1.

#### LOCAL SETTING -> Maintenance -> Replace Device

Please contact Delta local service for the password.

![](_page_52_Picture_5.jpeg)

Replacement successful.

Select the two inverters that are going to swap, then click "START REPLACING INVERTER".

![](_page_52_Picture_7.jpeg)

After replacement complete, users can go to the INFO page to check if the serial number has been successfully replaced.

| ← Local Po        | oint-to-Point | Monitoring | J      |
|-------------------|---------------|------------|--------|
| ENERGY INFO       | HISTORY       | CALENDAR   | LOCALS |
|                   | test123       |            |        |
| 🔲 BLOCK 🔽 INVE    | ERTER         |            |        |
| DATA COLLECTOR:   | 06H20A00737V  | VK         |        |
| INVERTER ID:      | 1             |            |        |
| Info              |               |            |        |
| ID                | 1             | _          |        |
| Serial Number     | 09Y19700007\  | W0         |        |
| Model             | H5A_222       |            |        |
| Status            | Check DC      |            |        |
| Country           | AU_WP         |            |        |
| Energy            |               |            |        |
| Today Energy      | 0.0 Wh        |            |        |
| Total Life Energy | 14860.0 Wh    |            |        |
| Input             |               |            |        |
| Voltage           | 1.10 / 1.20 V |            |        |
| Current           | 3.20 / 2.32 A |            |        |
| Power             | 3.00 / 2.00 W |            |        |
| Output            |               |            |        |
| Voltage           | 119.20 V      |            |        |
| Current           | 0.71 A        |            |        |
| Power             | 0.00 W        |            |        |

# 6.3. Add inverter

#### \*This function is only for SUB\_1G communication.

This process is to add an inverter to DC1 with SUB\_1G communication.

![](_page_53_Figure_3.jpeg)

LOCAL SETTING -> Connection

#### Click "Add Device".

| Mode: More Mode<br>Communication Band: 62 | Region: CE<br>Mode: More Mode                                     | Connected Inverters are below:<br>Index Serial Number ID SNR RSSI |
|-------------------------------------------|-------------------------------------------------------------------|-------------------------------------------------------------------|
| Cc                                        | Communication Band: 62                                            | ✓ 1 0000009300 93 8 -29                                           |
| Which Function you want to do?            | Connected Inverters are below:<br>Index Serial Number ID SNR RSSI |                                                                   |
| Add Device                                | ✓ 1 0000009300 <u>93</u> 8 -29                                    | INVERTER SEARCHING                                                |
| Change Device                             |                                                                   | Scanning Sub1G inverter                                           |
| Reset Device                              | INVERTER SEARCHING                                                | Index Serial Number ID SNR RSSI                                   |
| CANCEL                                    | SEARCH INVERTER                                                   | 1 000000000000 <u>2</u> -10 -116                                  |
|                                           | HANDSHAKING PROCESS                                               | <b>2</b> 0000001800 <b>92</b> 6 -32                               |
|                                           | START HANDSHAKING                                                 |                                                                   |

Click "SEARCH INVERTER".

#### Click "OK".

![](_page_53_Picture_7.jpeg)

#### Select the serial number of the inverter that is going to be added to DC1.

![](_page_53_Picture_9.jpeg)

#### Click "OK".

![](_page_53_Picture_11.jpeg)

## Scanning SUB-1G inverter...

#### Click "SUB-1G MONITOR ON".

![](_page_54_Picture_1.jpeg)

#### Click "OK".

# Connected inverters are below. ID SNR RSSI 1 0000009300 93 8 -29 IN Connection complete. IN 1 0000000000000 2 -10 -116 2 0000001800 1 6 -32 HANDSHAKING PROCESS HAN

#### APP will direct to grid setting page.

|        | nnecte          | ed inverters are i                      | below:  |         |                     |
|--------|-----------------|-----------------------------------------|---------|---------|---------------------|
|        | Index           | Serial Number                           | ID      | SNR     | RSSI                |
|        |                 |                                         |         |         |                     |
| $\leq$ | 1               | 0000009300                              |         | 8       | -29                 |
|        |                 |                                         |         |         |                     |
|        |                 |                                         |         |         |                     |
| IN     |                 |                                         |         |         |                     |
|        | Dir             | ecting to Grid-S                        | Setting | Page    |                     |
|        |                 |                                         |         |         |                     |
|        |                 |                                         |         |         |                     |
|        |                 |                                         |         |         | ОК                  |
|        | _               | _                                       | _       |         | OK                  |
|        | 1               | 000000000000000000000000000000000000000 | 2       | -1      | OK                  |
|        | 1               | 000000000000000000000000000000000000000 | 2       | -1      | OK<br>0 -116        |
|        | 1<br>2          | 000000000000000000000000000000000000000 | 21      | -1<br>€ | ок<br>0 -116<br>-32 |
|        | 1<br>2          | 00000000000000000000000000000000000000  | 2<br>1  | -1      | OK<br>0 -116<br>-32 |
|        | 1<br>2<br>.NDSH | 00000000000000000000000000000000000000  | 2<br>1  | -1<br>6 | ок<br>0 -116<br>-32 |

#### Confirm and modify the setting value.

Adding inverter process complete.

| ← Grid Setting                                                                      |                     | •              | <u>,</u>                                    | Inverter                                                                 |                      |                 |
|-------------------------------------------------------------------------------------|---------------------|----------------|---------------------------------------------|--------------------------------------------------------------------------|----------------------|-----------------|
|                                                                                     | RELOAD              |                | RS4                                         | 85 🔲 Wi-Fi                                                               | 🖌 Sub                | -1G 🗌 RetroFit  |
| Select Inverter ID:<br>Selected inverter model:<br>Installation Settings<br>Country | 1<br>RPI-M88H       | Re<br>Ma<br>Co | egion:<br>ode: 1<br>ommu<br>onnect<br>Inde: | CE<br>More Mode<br>nication Band:<br>ted Inverters ar<br>x Serial Number | 62<br>e below:<br>ID | SNR RSSI        |
| SINGLE SET<br>SAME MODEL SET                                                        |                     |                | 1                                           | 0000001800<br>0000009300                                                 | 1<br>93              | 8 -30           |
| Insulation Mode                                                                     | <u>ΟΝ</u><br>600 kΩ |                |                                             |                                                                          |                      |                 |
| RCMU                                                                                | ON                  |                |                                             |                                                                          |                      |                 |
| EPO 1 (External power off)                                                          | Normal Open         |                |                                             |                                                                          |                      |                 |
| AC connection<br>Relay 1 (dry contacts)                                             | Disable             |                |                                             |                                                                          |                      |                 |
| Relay 2 (dry contacts)                                                              | Disable             |                |                                             |                                                                          |                      |                 |
| $\equiv$ (                                                                          |                     |                |                                             | _                                                                        |                      | $\triangleleft$ |

# 6.4. Back up DC1

#### ATTENTION

![](_page_55_Picture_2.jpeg)

- A USB stick is needed for backup function.

- User can refer to Chapter 4.2.3 for resoring DC1.

Click Menu-->Local monitoring, then select LOCAL SETTING -> Maintenance the plant with the DC1 to be backup.

![](_page_55_Picture_6.jpeg)

-> Backup a DC1

Please contact Delta local service for the password.

| Ø           |                           |             |   |
|-------------|---------------------------|-------------|---|
| <b>'</b> 图' | Grid Setting $\checkmark$ |             |   |
|             | () Service                | people only |   |
| ( )         | SERVIC                    | E CODE      |   |
|             |                           |             |   |
|             | Cancel                    | Submit      | ] |
|             | Replace Device            |             |   |
| 203         | Function Setting          | ~           |   |
|             |                           |             |   |

Connect the USB with DC1.

Support

![](_page_55_Figure_10.jpeg)

Click "BACKUP"

![](_page_55_Figure_12.jpeg)

Backup success.

![](_page_55_Picture_14.jpeg)

# 6.5. Reset DC1

\* This function is only for Sub1G communication. \* Please contact local service for the password.

Click Menu-->Local monitoring, then select LOCAL SETTING -> Maintenance the plant with the DC1 to be reset.

![](_page_56_Figure_3.jpeg)

-> Reset Function

![](_page_56_Figure_5.jpeg)

Please contact Delta local service for the password.

| ~~~~~~~~~~~~~~~~~~~~~~~~~~~~~~~~~~~~~~ | Connection V     |             |  |
|----------------------------------------|------------------|-------------|--|
| '汉                                     | Grid Setting ∨   |             |  |
|                                        | Matural          |             |  |
|                                        | (!) Service      | people only |  |
| $(\mathbf{c})$                         | SERVIC           | E CODE      |  |
|                                        |                  |             |  |
|                                        |                  |             |  |
|                                        | Cancel           | Submit      |  |
|                                        |                  |             |  |
|                                        | Replace Device   |             |  |
| 203                                    | Function Setting | ~           |  |
|                                        |                  |             |  |

#### Click "RESET".

#### **Reset Function Reset Function Reset Function** Mode: More Mode Mode: More Mode Mode: More Mode Data Collector Communication Band: 62 Data Collector Communication Band: 62 Data Collector Communication Band: 62 **RESET DATA COLLECTOR RESET DATA COLLECTOR RESET DATA COLLECTOR** RESET Would you really want to reset Start the process of resetting Data Collector. Please wait for a few Data Collector? minutes. NO YES OK ( 10 Change SUB-1G bandwidth Change SUB-1G bandwidth Index Serial Number ID Index Serial Number Index Serial Number ID 1 1 0000001800 1 93 93 93 0000009300 0000009300 0000009300 2

![](_page_56_Figure_10.jpeg)

![](_page_56_Picture_11.jpeg)

Click "YES".

When resetting is done, the LED "System Ready" will turn red and after a while be back to green.

Click "OK".

# 6.6. Change SUB-1G bandwidth

\* This function is only for Sub1G communication. \* Please contact local service for the password.

Click Menu-->Local monitoring, then select the plant whose SUB-1G bandwidth needs to be changed.

![](_page_57_Figure_3.jpeg)

![](_page_57_Figure_4.jpeg)

![](_page_57_Figure_5.jpeg)

# Connection ✓

Please contact Delta local service for the

| <b>'</b> | Grid Setting $ {\color{red}  {\color{black}  {\color{black}  {$ |                              |  |
|----------|----------------------------------------------------------------------------------------------------|------------------------------|--|
|          | () Service<br>SERVIC                                                                                                    | <b>people only</b><br>E CODE |  |
| I        |                                                                                                    |                              |  |
|          | Cancel                                                                                                    | Submit                       |  |
|          |                                                                                                    |                              |  |
| 203      | Function Setting                                                                                                    | ~                            |  |
|          |                                                                                                    |                              |  |

#### Click "Change"

| Ch | ange S | SUB-1G bandw  | idth    |
|----|--------|---------------|---------|
| -  | Index  | Serial Number | ID      |
| ~  | 1      | 0000001800    | 1       |
| ~  | 2      | 0000009300    | 93      |
|    |        | CI            | hange m |
|    |        |               |         |
|    |        |               |         |
|    |        |               |         |
|    |        |               |         |
|    |        |               |         |

## Click "OK".

![](_page_57_Picture_11.jpeg)

Select the proper bandwidth with good communication quality (100 is the best), then click "SET DATA COLLECTOR BAND"

![](_page_57_Figure_13.jpeg)

#### Select mode and "Scan band".

| RS485         | 🗌 Wi-Fi 🔽     | Sub-1G         | RetroFit    |
|---------------|---------------|----------------|-------------|
|               |               |                |             |
| Region: CE    |               |                |             |
| BAND SELEC    | CTION         |                |             |
| Mode: Sta     | ndard         | -              |             |
| * Please sele | ct communicat | ion Band and s | can Quality |
| Scan band:    | Group1        | SCAN           | m           |
| ВQ            | B Q           | в Q            |             |
| 1 :           | 2 :           | 3 :            |             |
| 4 :           | 5 :           | 6 :            |             |
| 5             | SET DATA COLL | ECTOR BAND     |             |

#### Set band Successfully.

![](_page_57_Picture_17.jpeg)

#### Scanning Quality

![](_page_57_Figure_19.jpeg)

Click "RECONNECT".

![](_page_58_Picture_1.jpeg)

Change finished.

Click "OK".

# 7. Error Message and Troubleshooting

# 7.1. Error Event History

The error code list is in History tab, if there are some question of the error message, please contact local service team.

| ← Local Point-to-Point Monitoring                              |           |            |                              |  |  |
|----------------------------------------------------------------|-----------|------------|------------------------------|--|--|
| ENERG                                                          | Y INFO    | HISTORY    | LOCAL SETTING                |  |  |
|                                                                | HXE       | -555_BXAC- | 12                           |  |  |
| ITEM:         Event Log           START DATE:         2021/6/9 |           |            |                              |  |  |
| END D                                                          | ATE:      | 2021/8/    | 9                            |  |  |
|                                                                | Event Log |            |                              |  |  |
| ID                                                             | Ti        | me         | Event                        |  |  |
| 2                                                              | 2021/7/19 | 11:17:52   | E09 - No Grid                |  |  |
| 2                                                              | 2021/7/20 | 01:21:02   | E09 - No Grid                |  |  |
| 2                                                              | 2021/7/21 | 06:34:46   | E09 - No Grid                |  |  |
| 2                                                              | 2021/7/22 | 01:28:12   | F112 - Battery Commu<br>Fail |  |  |
|                                                                |           | $\bigcirc$ | $\triangleleft$              |  |  |

Please refer to the user manual of the Inverter for details error information.

# 7.2. Communication Troubleshooting

When Wifi inverter or DC1 need troubleshooting, please refer to the step in this section and feedback to local service team.

## [Flex Inverter with MyDeltaSolar Cloud]

| Step | Item                                                                                                    |
|------|----------------------------------------------------------------------------------------------------|
| 1    | Check and record the status of LED indicator.<br>=> Record the status of all the three LED indicators. (color and status of blinking)                                                                                                    |
| 2    | Connect the the inverter and take a screenshot of the network status.<br>=> Network page and click the status button, then take a screenshot.                                                                                                    |
| 3    | Check the network accessibility of the WiFi router.<br>=> Connect your smartphone to the same WiFi router applied by the inverter.<br>=> Use the web browser to surf "MyDeltaSolar webpage".                                                                                                    |
| 4    | Reboot the WiFi router and check if the inverter reconnect to the router.<br>=> Record the status of the inverter WiFi LED indicator on the inverter after 5mins the WiFi router reboot.<br>=> Check the SSID of the Inverter from the WiFi setting page of the mobile phone.<br>=> There will be an extra number at the end of the SSID if the inverter connected to the router. (ex: OxYxxxxxxx -1 )        |
| 5    | Reboot the inverter and check if the inverter reconnect to the router.<br>=> Turn off both the DC and AC, make sure all the LED indicators has been turned off then only turn on the DC and AC.<br>=> Check the SSID of the Inverter from the WiFi setting page of the mobile phone.<br>=> There will be an extra number at the end of the SSID if the inverter connected to the router. (ex: OxYxxxxxxx -1 ) |
| 6    | Check the Comm FW version on the Inverter.<br>=> If the Comm FW is not the latest version, please upgrade the FW.                                                                                                    |
| 7    | Check if the inverter reconnect to the router.                                                                                                    |

# [Flex Inverter with DC1]

| Step | Item                                                                                                    |
|------|----------------------------------------------------------------------------------------------------|
| 1    | Check and record the status of LED indicator. (both inverters and DC1)<br>=> Record the status of all the three LED indicators(color and status of blinking)                                                                                                    |
| 2    | Connect your mobile phone to the DC1.<br>=> Check if the DC1 can be connected.                                                                                                    |
| 3    | Create a WiFi hotspot with your mobile phone to simulate WiFi of DC1.<br>=> Power off the DC1.<br>=> Set the SSID and password of the hotspot to be exactly the same with DC1.<br>=> Wait around 3 mins and theck if the Inverter connected to the WiFi hotspot of your mobile phone. |
| 4    | Reboot the inverter. (power off and on)<br>=> Wait around 3 mins and theck if the Inverter connected to the WiFi hotspot of your mobile phone.                                                                                                    |
| 5    | Turn off the hotspot of mobile phone and power on the DC1.<br>=> Wait around 3 mins and theck if the Inverter connected to the DC1.                                                                                                    |
| 6    | Check the FW of the inverter, please update the FW to the latest version.                                                                                                    |
| 7    | Check if the inverter reconnected to the DC1 via the connection page on the Apps.                                                                                                    |

# [DC1 with MyDeltaSolar Cloud]

| Step | Item                                                                                                    |
|------|----------------------------------------------------------------------------------------------------|
| 1    | Check and record the status of LED indicator of DC1.<br>=> Record the status of all the three LED indicators. (color and status of blinking)                                                    |
| 2    | Check the network accessibility of the WiFi router.<br>=> Connect your smartphone to the same WiFi router applied by the inverter.<br>=> Use the web browser to connect "MyDeltaSolar webpage". |
| 3    | Check the LED indicator of internet Comm on the DC1.<br>=> make sure mobile device is not connected to the DC1.<br>=> If the internet is off means the DC1 is not connected to the WiFi router. |
| 4    | Use the App connect to DC1 and scan the network.<br>=> check the WiFi strength of the related wifi router.                                                                                      |
| 5    | Reboot DC1. (power off and power on)<br>=> Wait around 10mins and theck if there is data uploaded to the cloud.                                                                                 |
| 6    | Check the FW of the DC1, please update the FW to the latest version.                                                                                                    |

# 7.3. App Error Dialog Display

The following explains the case where the following error dialog is displayed during operation.

| Error indication                                                                                                    | Contents                                   | Workaround                                                                                                    |
|----------------------------------------------------------------------------------------------------|--------------------------------------------|----------------------------------------------------------------------------------------------------|
| Cloud Register Failed                                                                                                    | Register to cloud server fail              | <ol> <li>Please confirm whether this DC1 has<br/>been registered on the cloud.</li> <li>Please confirm if Inverter has been<br/>registered on the cloud.</li> <li>Please confirm if DC1 has internet<br/>connection.</li> <li>Please confirm that the user account<br/>password is correct.</li> </ol> |
| timeout<br>ок                                                                                                    | Set wifi inverter time out                 | <ol> <li>Please confirm the communication<br/>quality between DC1 and inverter.</li> <li>Please confirm if Inverter has started.</li> <li>Please confirm if the smartphone is<br/>connected to DC1.</li> </ol>                                                                                         |
| PASSWORD<br>••••<br>You don't have permission<br>LOGIN CANCEL                                                                                                    | Insufficient permission warning<br>message | Please enter the correct permission password.                                                                                                    |
| Please connect your mobile device to<br>the Data Collector<br>OK<br>Please connect your mobile device to<br>the Data Collector. When the LED turns<br>green. Wi-Fi connection is available.<br>OK | User is not connected to DC1               | Please go to the smartphone WI-FI page<br>and reconnect to DC1.                                                                                                    |

| Error indication                                                                                            | Contents                                             | Workaround                                                                                                    |
|----------------------------------------------------------------------------------------------------|------------------------------------------------------|----------------------------------------------------------------------------------------------------|
| Search Wi-Fi failed                                                                                         | DC1 scan Inverter fail                               | DC1 may have a short weak signal.<br>Please retry the scan.                                                                                                    |
| Please make sure N1 is correctly<br>adapted to Data Collector<br>OK                                         | N1 is not correctly assembled with Data Collector    | Please confirm if N1 is assembled with<br>Data Collector. If yes, re-assembled<br>them again, please.                                                                                                    |
| Scan Quality failed                                                                                         | Scanning the quality of communication band is failed | Please confirm the LED light color of<br>'Status'.<br>If the light color is red and flashing slowly,<br>it means that the SUB_1G module<br>initializing is not ready. Please wait a<br>minute until the light color turns to green. |
| Click on 'OK'. The APP will<br>automatically direct you to the page<br>for Data Collector connection.<br>OK | DC1 has not been connected.                          | Please confirm the connection between<br>DC1 and the mobile device, and make<br>sure there is only one mobile device<br>connected to the DC1.                                                                                       |

![](_page_63_Picture_0.jpeg)